WorldShare<sup>®</sup> Circulation & WorldShare<sup>®</sup> ILL

### Workflow Integration: Interlibrary Loan and Circulation

Member Education, OCLC

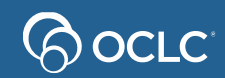

### **Workflow integration: ILL and Circulation**

- How the integration works
- How to configure the integration
- Policies considerations
- Exceptions
- Final tips and reminders
- Documentation

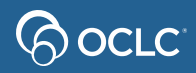

### WSILL/Circ Integration Flowchart (Loans)

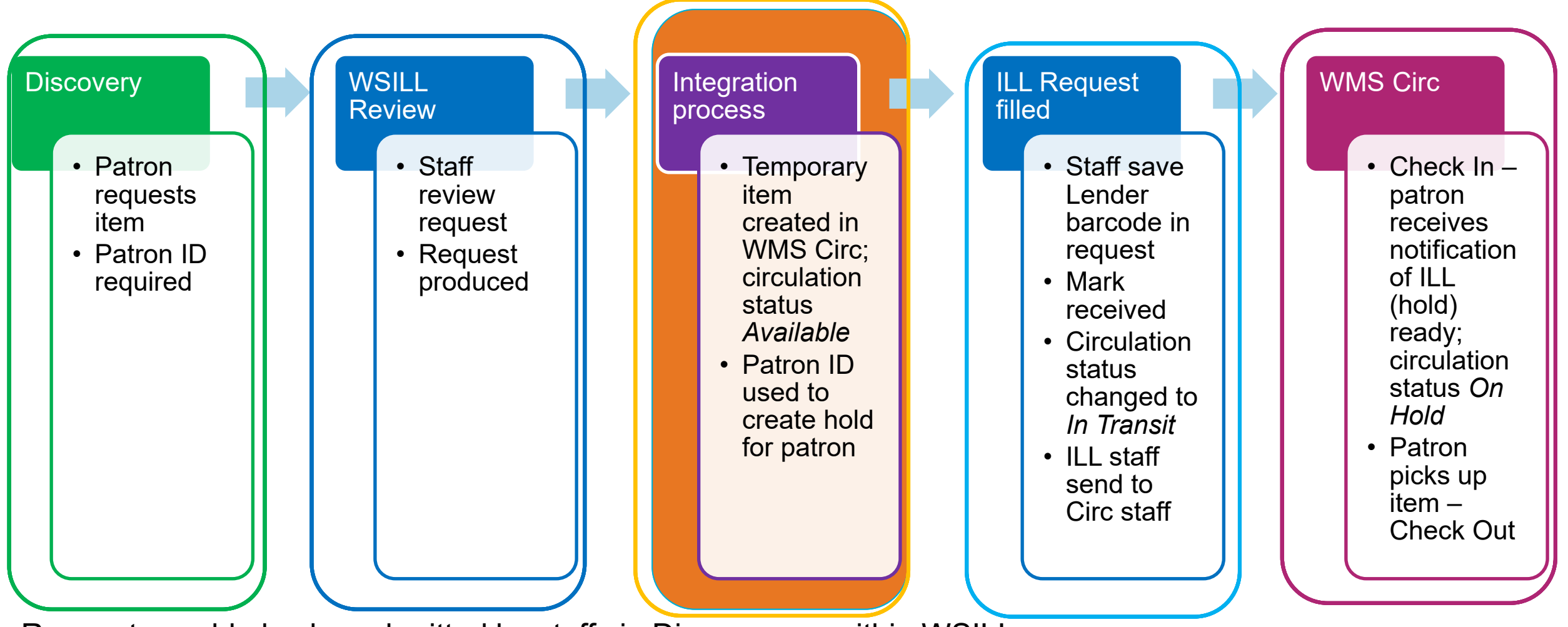

Requests could also be submitted by staff via Discovery or within WSILL. Patron ID (barcode) is required to match in circulation.

### WSILL/Circ Integration Flowchart (Copies)

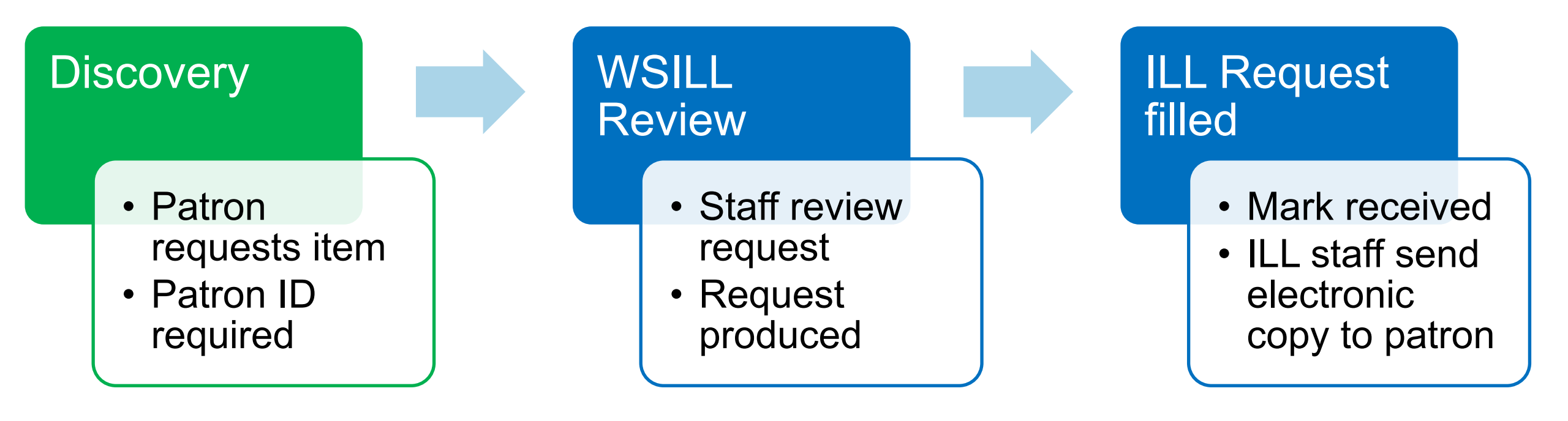

Requests could also be submitted by staff via Discovery or within WSILL.

### **STANDARD WORKFLOW**

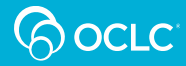

Process Flow – Patron ILL Loan Request WMS Circ/WSILL Integration

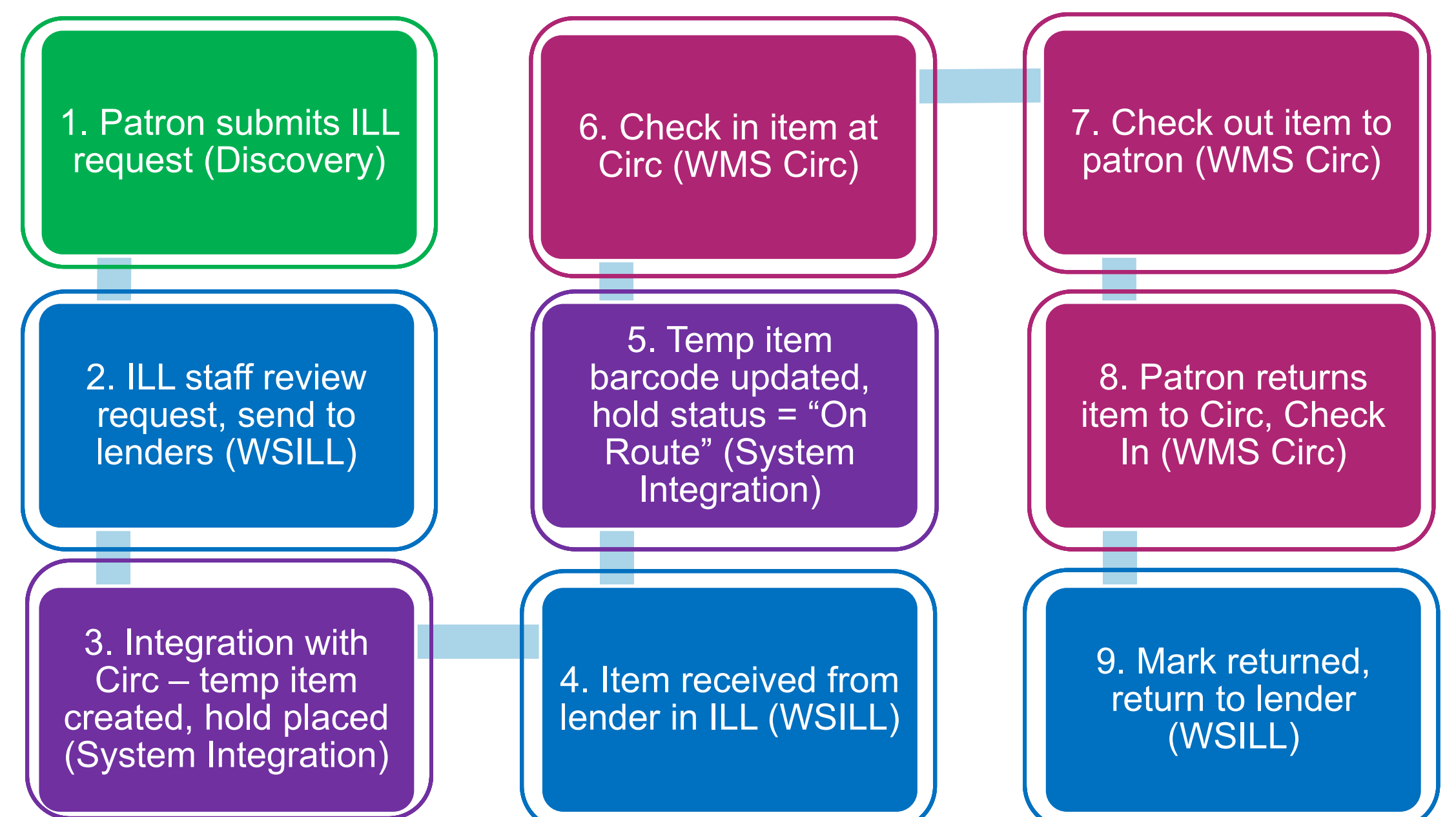

### 1. Patron submits ILL request (Discovery)

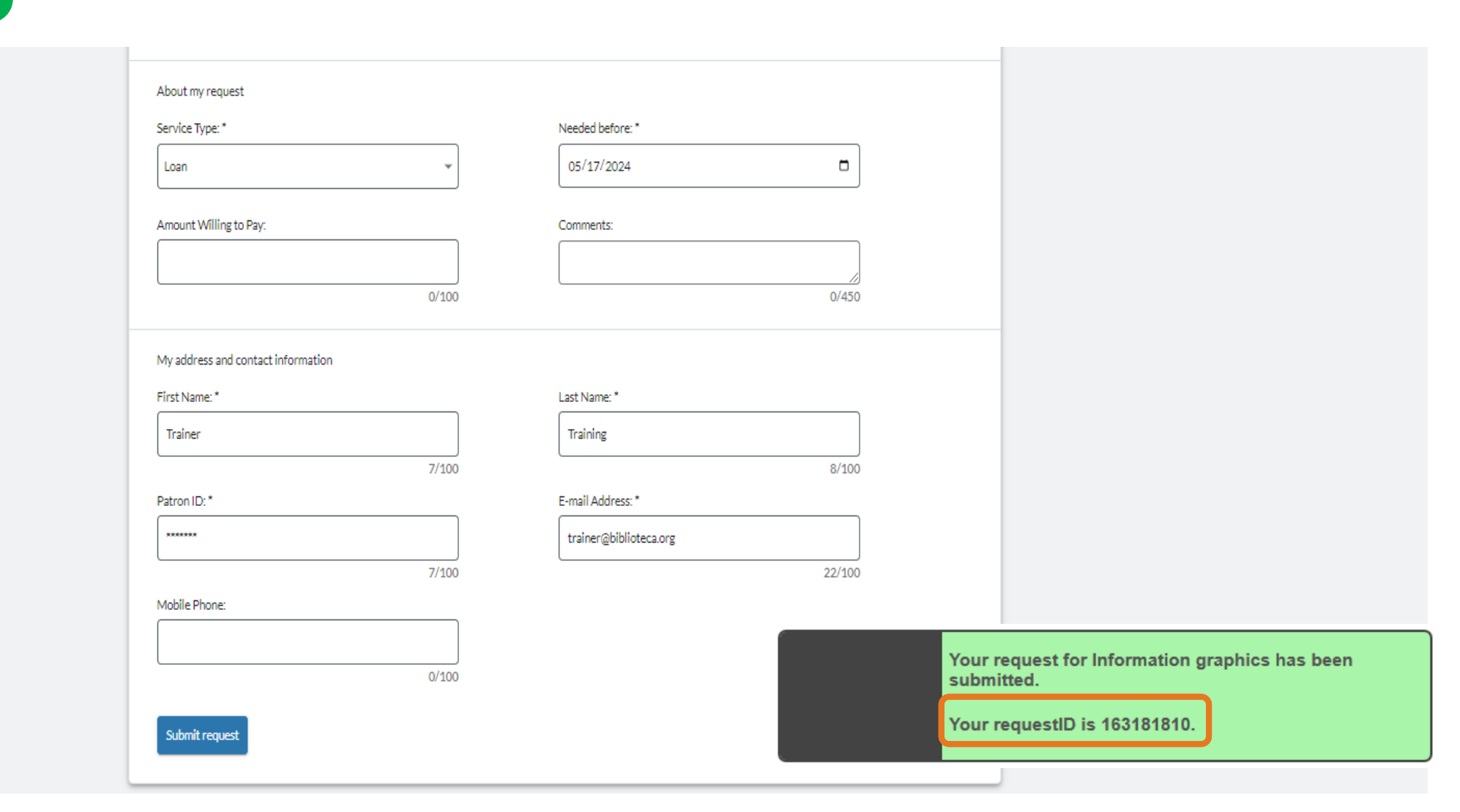

#### 2. ILL staff review request, send to lenders (WSILL)

The request will either appear in the New for Review queue or be processed based on automation configuration. If in New for Review, ILL staff will:

- A. Select lenders and Send Request
- B. Confirm ILL request is sent
- C. Review status in Circulation section

| ▼ Borrowing Requests | 163181810: Information graphics                             | / 🛛 Request <u>163181810</u> was | sent B               | TS259 Reg ID: 127968 | <                               |                                  |                                    |  |
|----------------------|-------------------------------------------------------------|----------------------------------|----------------------|----------------------|---------------------------------|----------------------------------|------------------------------------|--|
|                      | Send Request Purchase Request Open                          | Apply constant                   | data:                |                      | 1631818 <sup>,</sup>            | 10: Information graphics /       |                                    |  |
| New For Review (10)  | Cancel Request                                              | Actions:<br>Mark as Rev          | iewed Save Reset Ema | I Print Now 👻        | Cancel Reg                      | quest                            |                                    |  |
| Not Reviewed (4)     | Request Details (Request ID 163181810)                      |                                  |                      |                      |                                 |                                  |                                    |  |
| Reviewed (6)         | ✓ Ler A ries                                                |                                  |                      |                      | ▶ Request De                    | etails (Request ID 163181810)    |                                    |  |
| Produced (0)         | Lender String                                               |                                  |                      | ?                    | <ul> <li>Borrowing L</li> </ul> | library (TS259)                  |                                    |  |
| Produced (2)         | TPU, TPV                                                    |                                  |                      |                      | ► Patron (Tes                   | t request please do not fil)     |                                    |  |
| In Transit (1) 🗔     |                                                             |                                  |                      |                      | ► Request His                   | story                            |                                    |  |
| Received? (1)        | Lender                                                      | Days To Re                       | espond Cost          | Shelf Status         | <ul> <li>Circulation</li> </ul> |                                  |                                    |  |
|                      | LEGEND                                                      |                                  |                      |                      | Circulation                     | History Refresh                  |                                    |  |
| Expired (1)          | 📀 Item is available                                         | 🖉 Item is not available          | 🔬 Shelf status i     | ınknown              | Data                            | Statua                           |                                    |  |
| Received (1) 🗔       |                                                             |                                  |                      |                      | Date                            | Status                           |                                    |  |
|                      | <ul> <li>Borrowing Library (TS259)</li> </ul>               |                                  |                      |                      |                                 | Temporary item<br>Objectl succes | n record (object<br>sfully created |  |
| Received/In Use (1)  | <ul> <li>Patron (Test request please do not fil)</li> </ul> |                                  |                      |                      |                                 |                                  | shany created                      |  |
| Overdue (1)          | Request History                                             |                                  |                      |                      |                                 |                                  |                                    |  |
| Deturned             | Circulation                                                 |                                  |                      |                      |                                 |                                  |                                    |  |
| Returned             | Circulation History Refresh                                 |                                  |                      |                      |                                 |                                  |                                    |  |
| Create Request       | No events.                                                  |                                  |                      |                      |                                 |                                  |                                    |  |

#### 3. Integration with Circ – temp item created, hold placed (System Integration)

A. System creates temporary item and places hold. Success indicated in WSILL

|                                    |                              |                                                                            |                                              | ▶ Request History                           |
|------------------------------------|------------------------------|----------------------------------------------------------------------------|----------------------------------------------|---------------------------------------------|
| Assist Patrons                     | Temporary Item: Ir           | formation graphics /                                                       |                                              | Circulation     Circulation History Refresh |
| Check In                           | Item Details                 | Details                                                                    | Statistics Holds (1) Schedules (0) History   | Date                                        |
| <ul> <li>Discover Items</li> </ul> |                              |                                                                            | <u>Create Schedule</u> Report Missing Delete |                                             |
| Enter barcode                      | Status<br>Owning Institution | Available VS ILL                                                           |                                              |                                             |
| Temporary Items 🔻                  | Holding Location             | WS ILL                                                                     |                                              |                                             |
| Title  Title                       | Shelving Location            | Permanent                                                                  | WMS Circ                                     |                                             |
| Search Clear                       |                              | Temporary                                                                  |                                              |                                             |
|                                    | Title                        | Information graphics /                                                     |                                              |                                             |
| Search:Title with inform           | Description of Item          |                                                                            |                                              | C. In WMS Circu                             |
| Temporary Item: Information        | Author                       | Sandra Rendgen; Julius Wiedemann; Paolo Ciuccarelli; Richard Sai<br>Holmes | ui wurman, simon Rogers, Nigel               | patron                                      |
| graphios                           | Material Format              | Book                                                                       |                                              |                                             |
| Reports                            | Language                     |                                                                            | Temporary Item: Informat                     | tion graphics /                             |
| My Apps                            | Local Call Number            |                                                                            | Item Details                                 |                                             |
|                                    | Electronic Link              |                                                                            |                                              | WMS Circ                                    |
|                                    | Barcode                      | g-\$7fd40e57\$                                                             | Results 1 - 1 of 1 📀                         |                                             |
|                                    |                              |                                                                            | Patron Name                                  | Patron Barcode Position + Ho                |

163181810: Information graphics / **WSILL** Cancel Request Request Details (Request ID 163181810) Borrowing Library (TS259) Patron (Test request please do not fil) efresh Status Temporary item record [object A Object] successfully created S Circulation, hold placed for

Hold Date

4426335

1

Patron name

Results 1 - 1 of 1 💮

Details Statistics Holds (1) Schedules (0) History

Status

In Queue

Delete Hold Request Create: Hold Request

|<<1>>|

 $|\langle\langle 1\rangle\rangle|$ 

Туре

Item Level Hold Request

B. In WMS Circulation, temporary item created

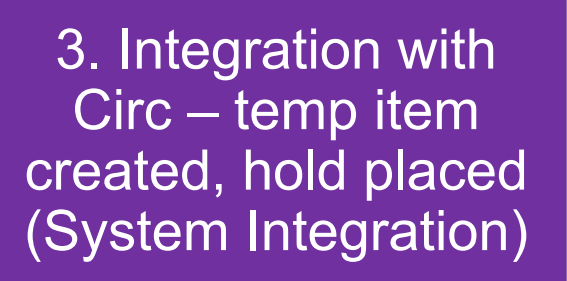

### D. In WMS Circulation, patron's hold requests lists ILL request

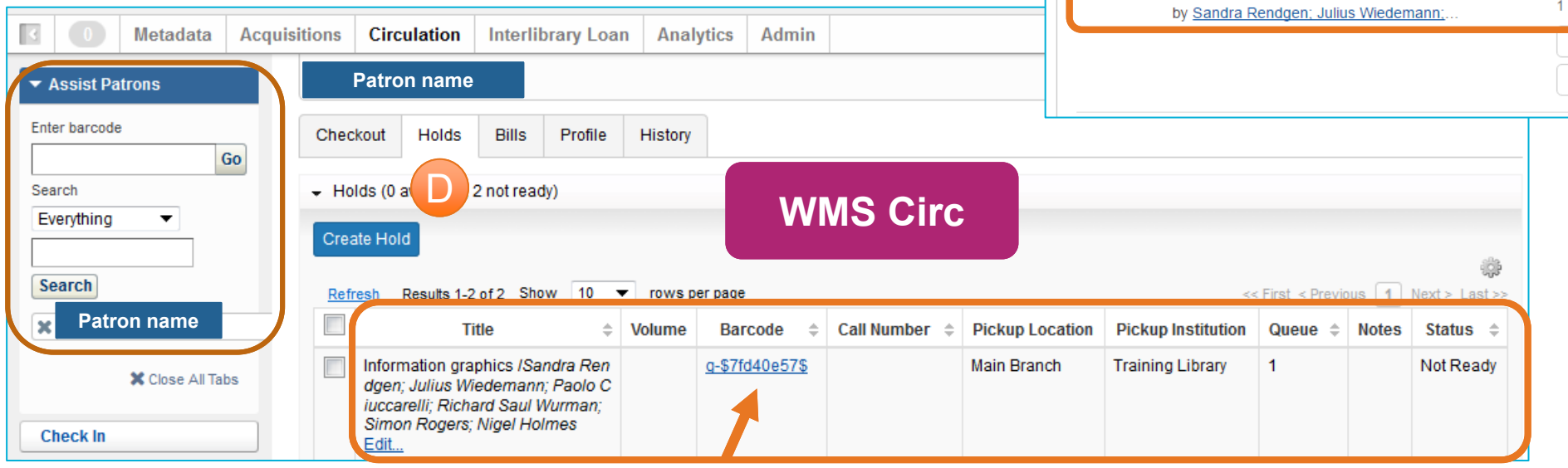

| Contact Information View                                                                                | Change passwo              |
|----------------------------------------------------------------------------------------------------|----------------------------|
|                                                                                                    |                            |
| 1 Checkouts   0 Overdue - \$0.00 2 Holds                                                                | <u>5 Charges   \$37.00</u> |
| Sort by: Queue Position                                                                                 | Begin hold End hold        |
| 1     Information graphics /     Queue Positions:       by Sandra Rendgen; Julius Wiedemann;     1 of 1 |                            |
| Remove<br>Edit                                                                                          | From: To:                  |

under Holds

|                                      | When received from lender:                                                          |          | - Circulation                                                                                                    |                                                               |
|--------------------------------------|-------------------------------------------------------------------------------------|----------|----------------------------------------------------------------------------------------------------|---------------------------------------------------------------|
| 1 Item received from                 | A. Update item barcode, Mark                                                        | as       | Circulation History Ref                                                                                                    | resh                                                          |
| lender in ILL (WSILL)                | received.                                                                           |          | Date                                                                                                    | Status                                                        |
|                                      | <ul> <li>B. Verify status update</li> <li>C. Check Circulation History –</li> </ul> |          | :                                                                                                    | Temporary item record [object<br>Object] successfully created |
|                                      | update pending<br>D. Check Circulation History –                                    |          | :                                                                                                    | Temporary item record update pending (running)                |
|                                      | update successful                                                                   |          |                                                                                                    |                                                               |
| ▼ Borrowing Requests                 | Request 163181810 status undated to: Received                                       |          | 163181810: Inform                                                                                                    | nation graphics /                                             |
| 163181810: 1                         | nformation graphic                                                                  | _        | Ready to return this in                                                                                                    | tem?                                                          |
| New For Review (10)                  | this item?<br>Options:                                                              | Route to |                                                                                                    | Print Return Labels                                           |
| Not Reviewed (4)                     | Print Book Straps                                                                   | Circ 🕞   | Return item                                                                                                    | Renew item Lost                                               |
| Reviewed (6)                         | Not Received                                                                        |          | Request Details (Reque                                                                                                    | est ID 163181810)                                             |
| Request Details                      | (Request ID 163181810)                                                              |          | Lending Information (Support of the second second secon | upplier: TPU) 👔                                               |
| Lending Informa                      | tion (Supplier: TPU) 🧃                                                              |          | <ul> <li>Borrowing Library (TS2</li> </ul>                                                                                                    | 59)                                                           |
| In Transit (1) 🔁 🕨 Borrowing Librar  | y (TS259)                                                                           |          | <ul> <li>Patron (Test request plane)</li> </ul>                                                                                                    | ease do not fil)                                              |
| Received? (1) Patron (Test req       | uest please do not fil)                                                             |          | <ul> <li>Request History</li> </ul>                                                                                                    |                                                               |
| Expired (1)                          |                                                                                     |          | - Circulation                                                                                                    |                                                               |
| Circulation                          |                                                                                     |          | Circulation History Re                                                                                                    | efresh                                                        |
| Received (1) 🚅 Item Barcode          | 1613181810 Mark as receive                                                          | ed       | Date                                                                                                    | Status                                                        |
| Received/In Use (1) Circulation Hist | ory <u>Refresh</u>                                                                  |          |                                                                                                    | Temporary item record [object                                 |
| Overdue (1) Date                     | Status                                                                              |          |                                                                                                    | Object] successfully created                                  |
| Returned                             | Temporary item record [object                                                       |          |                                                                                                    | Temporary item record [object<br>Object] updated successfully |
| Create Request                       | Object] successfully created                                                        |          |                                                                                                    |                                                               |

5. Temp item barcode updated, hold status = "On Route" (System Integration)

|             | Patron na             | ne                             |                       |                 |                                  |          |   |                  |    |               |                 |                    |                            |              |                         |   |
|-------------|-----------------------|--------------------------------|-----------------------|-----------------|----------------------------------|----------|---|------------------|----|---------------|-----------------|--------------------|----------------------------|--------------|-------------------------|---|
| Chec        | kout Holds            | Bills                          | Profil                | e I             | History                          |          |   |                  |    |               |                 | V                  | /MS                        | Cir          | C                       |   |
| Hol         | ds (0 available       | e, 2 not re                    | ady)                  |                 |                                  |          |   |                  |    |               |                 |                    |                            |              |                         |   |
| Create Hold |                       |                                |                       |                 |                                  |          |   |                  |    |               |                 |                    |                            |              |                         |   |
| <u>Refr</u> | esh Results '         | -2 of 2 Sh                     | now 10                | •               | rows per page                    |          |   |                  |    |               |                 | <                  | < First <u>&lt; Previo</u> | <u>ous</u> 1 | <u>Next &gt;</u> Last > | > |
|             |                       |                                | Title                 |                 |                                  | Volum    | e | Barcode          | \$ | Call Number 🌻 | Pickup Location | Pickup Institution | Queue ≑                    | Notes        | Status ≑                |   |
|             | Information g         | raphics /S<br><i>Ciuccarel</i> | andra R<br>Ii: Richai | endge<br>d Saul | en; Julius Wied<br>I Wurman: Sin | le<br>10 | l | <u>161318181</u> | 0  |               | Main Branch     | Training Library   | On Route                   |              | Not<br>Ready            |   |
|             | n Rogers; Nig<br>Edit | gel Holme                      | s                     |                 |                                  |          |   |                  |    |               |                 |                    |                            |              |                         |   |

| Temporary Item: In  | nformation graphics /                                                                           |                                                    |
|---------------------|-------------------------------------------------------------------------------------------------|----------------------------------------------------|
| Item Details        |                                                                                                 | Details Statistics Holds (0) Schedules (0) History |
|                     |                                                                                                 |                                                    |
|                     |                                                                                                 | Place Hold Create Schedule Report Missing Delete   |
| Status              | In Transit                                                                                      |                                                    |
|                     | Training Library                                                                                | WMS Ciro                                           |
|                     |                                                                                                 |                                                    |
| Owning Institution  | WS ILL                                                                                          |                                                    |
| Holding Location    | WS ILL                                                                                          |                                                    |
| Shelving Location   | Permanent                                                                                       |                                                    |
|                     | Temporary                                                                                       |                                                    |
| Title               | Information graphics /                                                                          |                                                    |
| inic                | mornation graphico /                                                                            |                                                    |
| Description of Item |                                                                                                 |                                                    |
| Author              | Sandra Rendgen; Julius Wiedemann; Paolo Ciuccarelli; Richard Saul Wurman; Simon Rogers; Nigel I | Holmes                                             |
| Material Format     | Book                                                                                            |                                                    |
| Language            |                                                                                                 |                                                    |
| Local Call Number   |                                                                                                 |                                                    |
| Electronic Link     |                                                                                                 |                                                    |
| Barcode             | 1613181810                                                                                      |                                                    |

- A. Temporary item barcode is updated
- B. Hold is updated to show that the item is "On Route" indicating it has been received in ILL and is on its way to Circulation

5. Temp item barcode updated, hold status = "On Route" (System Integration)

C. In Discovery, patron can see that physical item has been sent to the pick-up location

|                | LC <sup>.</sup>                                                             | Advance                                                   | Q<br>d Search          | Library Links   Patron username                       |
|----------------|-----------------------------------------------------------------------------|-----------------------------------------------------------|------------------------|-------------------------------------------------------|
|                |                                                                             |                                                           | <u>Course Reserves</u> | 😞 <u>Chat with a librarian</u> 🕻 🛛 🔚 <u>My List</u> 🕕 |
| My Library Acc | ount                                                                        |                                                           |                        | Discovery                                             |
| Contact Inforr | nation <u>View</u>                                                          |                                                           |                        | Change password                                       |
|                |                                                                             |                                                           |                        |                                                       |
|                | 1 Checkouts   0 Overdue - \$0.00                                            | <u>2 Holds</u>                                            |                        | <u>5 Charges   \$37.00</u>                            |
| Sort by:       | Queue Position                                                              | ▼ Status                                                  | Begin hold             | End hold                                              |
| 1              | Information graphics /<br>by <u>Sandra Rendgen; Julius Wiedemann; Paolo</u> | This item is being sent to Main<br><u>Ciuccarelli; Ri</u> | Not needed:<br>From:   | <b>Not needed:</b><br>To:                             |

#### 6. Check in item at Circ (WMS Circ)

| Check In   |        |         | A       |   |          |           |         |              |        |         |   |             |              |    |
|------------|--------|---------|---------|---|----------|-----------|---------|--------------|--------|---------|---|-------------|--------------|----|
| Item Barco | de:    | 1613181 | 810     |   | Check In | Check In  | Mode:   | Auto         | •      |         |   |             |              |    |
| Check In D | ate:   |         |         |   |          | Receipt C | Option: | Network Prin | nter 🔻 |         |   |             |              |    |
| Tit        | le     | \$      | Barcode | ÷ | Check O  | ut Date 🔶 | D       | ue Date      | ÷      | In Date | - | Patron Name | \$<br>Action | \$ |
| No data to | displa | у       |         |   |          |           |         |              |        |         |   |             |              |    |
| Clear      | eceipt |         |         |   |          |           |         |              |        |         |   |             |              |    |

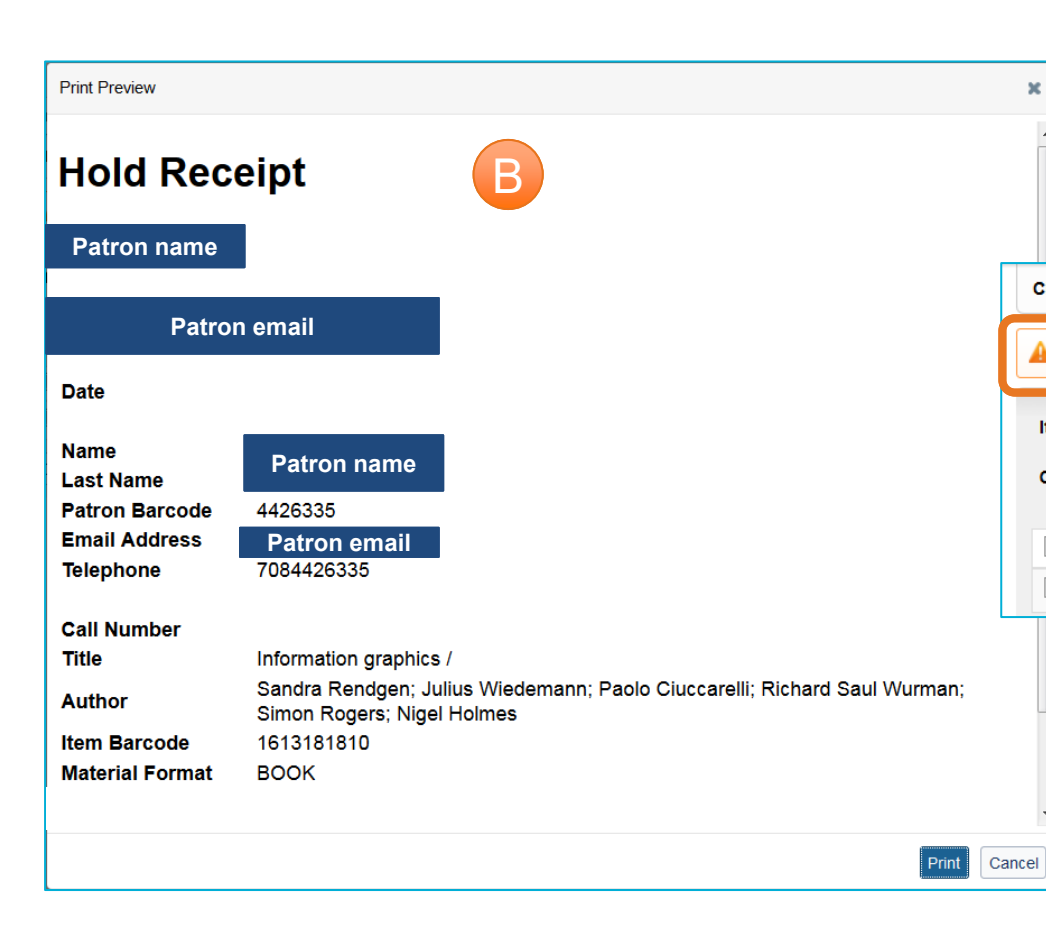

Once Circulation receives the item:

- A. Check In
- B. Print Hold Receipt
- C. Place on Hold Shelf for patron

| Chec                              | heck In            |                   |       |         |     |       |               |        |     |              |       |         |   |           |      |        |  |
|-----------------------------------|--------------------|-------------------|-------|---------|-----|-------|---------------|--------|-----|--------------|-------|---------|---|-----------|------|--------|--|
| А н                               | lold Information ( | graphics          | Patro | on name | ]   |       |               |        |     |              |       |         |   |           |      |        |  |
| Item                              | Barcode:           |                   |       |         | Che | ck In | Check         | in Mo  | de: | Auto         | •     |         |   |           |      |        |  |
| Che                               | ck In Date:        |                   | 3     |         |     |       | Receip        | t Opti | on: | Network Prin | ter 🔻 |         |   |           |      | C      |  |
|                                   | Ti                 | tle               | ÷     | Barcode | ÷   | CI    | heck Out Date | ÷      | Du  | ie Date 🗦    |       | In Date | • | Patron Na | ne ¢ | Action |  |
| Information graphics / 1613181810 |                    | <u>1613181810</u> |       |         |     |       |               |        |     | Date         |       |         |   | A HOLD    |      |        |  |

#### 6. Check in item at Circ (WMS Circ)

Patron's hold request is updated to "On Shelf"

D. Discovery shows item is ready for pick-up
E. Patron record in
Circulation shows an item is on the hold shelf
F. System generates an email indicating item is ready for pick-

Pick-up notification queued for email

|                                         | Advar                           | Q<br>Iced Search       | Library Links                    | Patron<br>username |
|-----------------------------------------|---------------------------------|------------------------|----------------------------------|--------------------|
|                                         |                                 | <u>Course Reserves</u> | 🧙 <u>Chat with a librarian</u> 🗗 | 🗮 <u>My List</u> 🕕 |
| My Library Account                      |                                 |                        | Discovery                        |                    |
| Contact Information <u>View</u>         | D                               |                        | Change p                         | bassword           |
| <u>1 Checkouts   0 Overdue - \$0.00</u> | <u>2 Holds   1 Ready</u>        |                        | <u>5 Charges   \$37.00</u>       |                    |
| Sort by: Queue Position                 | ▼ Status                        | Begin hold             | End hold                         |                    |
| 1 Information graphics /                | Ready to be picked up from Main |                        |                                  |                    |
| by Sanara Kenugen, Sunas Wiedenia       |                                 |                        |                                  |                    |

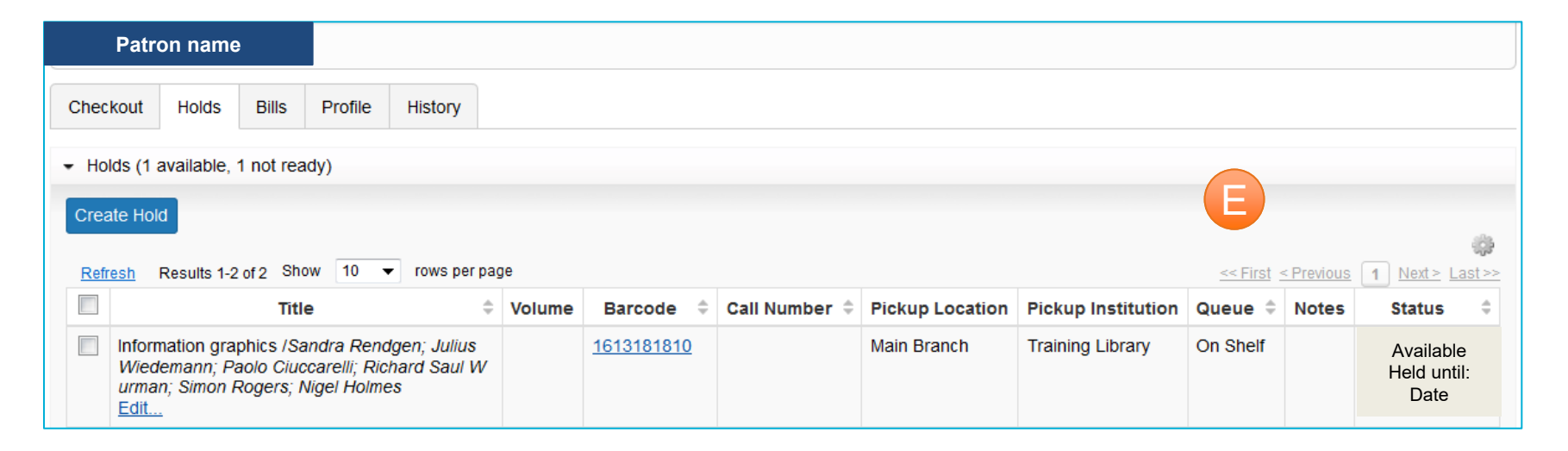

### 7. Check out item to patron (WMS Circ)

Circulation staff

- A. Manually set due date based on lender's due date and library's guidelines (e.g. Due Date – 5)
- B. Confirm Due Date before handing to patron
- C. Item Statistics indicates Circulation Rule applied

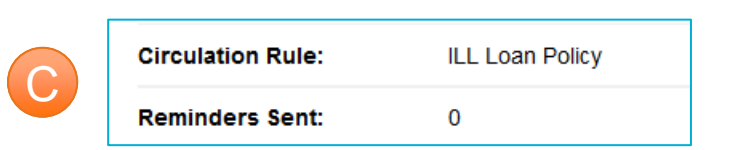

|          | -          |           |                           |               |                             |                             |        |             |    |            |             |           |            |                |
|----------|------------|-----------|---------------------------|---------------|-----------------------------|-----------------------------|--------|-------------|----|------------|-------------|-----------|------------|----------------|
|          | Patror     | nam       | e                         |               |                             |                             |        |             |    |            |             |           |            |                |
|          |            |           |                           |               |                             |                             |        |             |    |            |             |           |            |                |
| Cheo     | ckout      | Holds     | Bills                     | Profile       | History                     |                             |        |             |    |            |             |           |            |                |
| 1        |            |           |                           |               | -                           |                             |        |             |    |            |             |           |            |                |
| - A0     | count Ov   | erview    |                           |               |                             |                             |        |             |    |            |             |           |            |                |
|          |            |           |                           |               |                             |                             |        |             |    |            |             |           |            |                |
| Patro    | on Type    | Staff     |                           |               |                             | Expiration Date             |        |             |    |            |             |           |            |                |
| нот      | e Brancr   | Main      | Branch                    | (Training L   | ibrary)                     | Last Activity               |        |             |    |            |             |           |            |                |
|          |            |           |                           |               |                             |                             |        |             |    |            |             |           |            |                |
| 0 of     | 2 items    |           | <u>37.00</u><br>utstandir | na bills      | 0 of 1 hold<br>ready to pic | 1 items<br>kup claimed neve | er had |             |    |            |             |           |            |                |
|          | ado        |           | atotarian                 | ig billo      | roady to pic                |                             | , naa  |             |    |            |             |           |            |                |
| Note     | es (1)     |           |                           |               |                             |                             |        |             |    |            |             |           |            |                |
| Staff    | Alert: Nev | v staff s | chedule                   | available ir  | n circ office               |                             |        |             |    |            |             |           |            |                |
|          |            |           |                           |               |                             |                             |        |             |    |            |             |           |            |                |
|          |            |           |                           |               | _                           |                             |        |             |    |            |             |           |            |                |
| Ente     | er barco   | le        |                           |               |                             |                             |        |             |    |            |             |           |            |                |
|          |            |           |                           |               |                             | . 1                         |        |             | ٦. |            |             |           |            |                |
| 1613     | 3181810    |           |                           | Go            | Due                         | Before Date:                |        |             | 8  | 🗟 🗙        |             |           |            |                |
|          |            |           |                           |               |                             |                             |        |             |    |            |             |           |            | -65            |
| Ref      | resh Re    | sults 1-2 | of 2 Sho                  | ow 10 🗖       | rows per                    | page                        |        |             |    |            |             | <         | Previous 1 | Next > Last >> |
|          |            |           |                           |               |                             |                             |        |             |    |            |             | Check Out |            | Renewal        |
| <b>v</b> | Format     | *         |                           |               | Title                       |                             | ÷      | Call Number | \$ | Barcode 🌲  | Enumeration | Date -    | Due Date 🌲 | Count 🌻        |
| <b>v</b> |            | Infor     | mation of                 | raphics /S    | andra Rend                  | gen: Julius Wiedema         | nn:    |             |    | 1613181810 |             | Chock out | Due dete   | 0              |
|          |            | Pao       | lo Ciucca                 | arelli; Richa | ard Saul Wu                 | rman; Simon Rogers          | ; Nig  |             |    |            |             | date      | here       |                |
|          |            | el He     | olmes                     |               |                             |                             |        |             |    |            |             |           | noro       |                |
|          |            |           |                           |               |                             |                             |        |             |    |            |             |           |            |                |

### 7. Check out item to patron (WMS Circ)

C. In Discovery, the patron can track the item check out and its Due Date

| Advanc         | ed Search                                 | username                                              |
|----------------|-------------------------------------------|-------------------------------------------------------|
|                | 🞓 <u>Course Reserves</u>                  | 🛓 <u>Chat with a librarian</u> 🕻 🛛 🔚 <u>My List</u> 🕕 |
|                |                                           | Discovery                                             |
|                |                                           | Change password                                       |
| <u>1 Holds</u> | <u>I</u>                                  | 5 Charges   \$37.00                                   |
| ▼ Status       | Due Date                                  | Charges                                               |
| Renew          | Due date here                             | \$0.00                                                |
|                | <u>1 Holds</u><br>Status<br>Renew<br>; Ri |                                                       |

#### 8. Patron returns item to Circ, Check In (WMS Circ)

| Check In       |            | A              |                 |                 |           |             |  |
|----------------|------------|----------------|-----------------|-----------------|-----------|-------------|--|
| Item Barcode:  | 1613181810 | Check In       | Check In Mode:  | Auto            | •         |             |  |
| Check In Date: |            |                | Receipt Option: | Network Printer | •         |             |  |
| Title          | Barcode \$ | Check Out Date | ÷ Du            | e Date 🔶        | In Date 🔻 | Patron Name |  |
| Clear Receipt  | y          |                |                 |                 |           |             |  |

| Route To<br>Call Number | WS ILL (Training Library) |  |
|-------------------------|---------------------------|--|
| Title                   | Information graphics /    |  |
| Item Barcode            | 1613181810                |  |
| Sent From               | Main Branch               |  |
| Date                    |                           |  |
| Note                    |                           |  |
| OCL C Training I        | ibrany                    |  |
|                         |                           |  |
|                         |                           |  |
|                         |                           |  |
|                         |                           |  |
|                         |                           |  |
|                         |                           |  |
|                         |                           |  |
|                         |                           |  |
|                         |                           |  |
|                         |                           |  |

| Chec | sk In            |            |                   |                  |                 |    |                  |   |                |                                      |    |
|------|------------------|------------|-------------------|------------------|-----------------|----|------------------|---|----------------|--------------------------------------|----|
| 🔺 s  | Send Information | graphics / | to WS ILL         |                  |                 |    |                  |   |                |                                      |    |
| Item | Barcode:         |            |                   | Check In         | Check In Mode:  | A  | uto 🔻            |   |                | _                                    |    |
| Che  | ck In Date:      |            | <b>T</b>          |                  | Receipt Option: | Ne | etwork Printer 🔻 |   |                | C                                    |    |
|      | Title            | ¢          | Barcode ≑         | Check Out Date 🔶 | Due Date        | \$ | In Date          | • | Patron Name 💠  | Action                               | \$ |
|      | Information g    | raphics    | <u>1613181810</u> | Check out date   | Due date        |    | Date here        |   | Patron<br>name | A SEND TO: WS ILL (Training Library) |    |

When the item is returned:

- A. Circulation Check In
- B. Print Routing Receipt
- C. Follow action
- D. Route to ILL Department

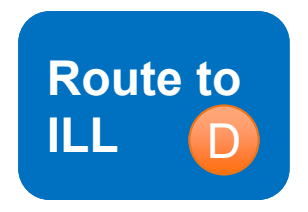

#### 8. Patron returns item to Circ, Check In (WMS Circ)

In Circulation, temporary item information shows:

E. Details – Status = In Transit to WS ILL

F. Statistics – Last Issued to the patron associated with the ILL

| Temporary Item: In  | formation graphics /                                   |                    |                                            | 1 [ | Temporary Item: Inform | nation graphics / |                                                  |
|---------------------|--------------------------------------------------------|--------------------|--------------------------------------------|-----|------------------------|-------------------|--------------------------------------------------|
| Item Details        |                                                        | Details            | Statistics Holds (0) Schedules (0) History |     | Item Details           |                   | Details Statistics Holds (0) Schedules (0) Histo |
|                     |                                                        | Place Hold         | Create Schedule Report Missing Delete      |     | Status:                | In Transit        | T I I I I I I I I I I I I I I I I I I I          |
| Status              | In Transit                                             |                    |                                            |     | Last Seen:             |                   | •                                                |
| Owning Institution  | WS ILL                                                 |                    |                                            |     | Issued Count:          | 1                 |                                                  |
| Holding Location    | WS ILL                                                 |                    |                                            |     | Issued Count YTD:      | 1                 |                                                  |
| Shelving Location   | Permanent                                              |                    |                                            |     | Soft Incured County    | 0                 |                                                  |
|                     | Temporary                                              |                    |                                            |     | son issued count.      | 0                 |                                                  |
| <b>T</b> 41 -       | laformation anothing (                                 |                    |                                            |     | Soft Issued Count YTD: | 0                 |                                                  |
| Title               | Information graphics /                                 |                    |                                            |     | Inventoried Count:     | 0                 |                                                  |
| Description of Item |                                                        |                    |                                            |     | Last Inventoried:      |                   |                                                  |
| Author              | Sandra Rendgen; Julius Wiedemann; Paol<br>Nigel Holmes | o Ciuccarelli; Ric | hard Saul Wurman; Simon Rogers;            |     | Last Issued:           |                   |                                                  |
| Material Format     | Book                                                   |                    |                                            |     | Last Issued To:        | Patron name       |                                                  |
| Language            |                                                        |                    |                                            |     |                        |                   |                                                  |
| Local Call Number   |                                                        |                    |                                            |     | Date Hold Expires:     |                   |                                                  |
| Electronic Link     |                                                        |                    |                                            |     | Reminders Sent:        | 0                 |                                                  |
| Barcode             | 1613181810                                             |                    |                                            |     | Date Schedule Starts:  |                   |                                                  |
|                     |                                                        |                    |                                            | -   | Date Schedule Ends:    |                   |                                                  |
|                     |                                                        |                    |                                            |     | Refresh Statistics     |                   |                                                  |

| 9. Mark re           | turned,                                    | ILL Depa<br>A. Checł                                             | rtment will                                     | :<br>pels.                    | Print Queue:             | e: Borrowing                   | g Return La        | abels (1) | С         |     |                        |                            |          | TS259 Re     | g ID: 127968 |
|----------------------|--------------------------------------------|------------------------------------------------------------------|-------------------------------------------------|-------------------------------|--------------------------|--------------------------------|--------------------|-----------|-----------|-----|------------------------|----------------------------|----------|--------------|--------------|
| return to            | lender                                     | Retur                                                            | n Item                                          | ,                             | Results 1 - 1 o          | of 1 🕄                         |                    |           |           |     |                        |                            |          | Rows         | 20 🔻         |
| (\\\/SII             | 1.)                                        |                                                                  |                                                 | + to                          |                          |                                | ID                 | ÷         | Media Ty  | e ÷ | ٦                      | Title                      | ¢        | Status       | \$           |
|                      |                                            | D. veriiy                                                        | status sei                                      |                               | $\checkmark$             | 163                            | 181810             |           |           |     | Information graphics / |                            |          | Returned     |              |
|                      |                                            | Returi                                                           | ned                                             |                               | Results 1 - 1 o          | of 1 🧭                         |                    |           |           |     |                        |                            |          | Rows         | 20 🔻         |
|                      |                                            | C. Proce                                                         | ss the Re                                       | turn                          | Format 6                 | 6 per page 🔻                   |                    |           |           |     |                        |                            |          |              |              |
|                      |                                            | l ahal                                                           | nrint que                                       |                               | Paper Size<br>Avery 5164 | e: US Letter<br>4/5264/8164 ar | nd Avery 6464/     | /6482     |           |     |                        | 1                          |          | 2            |              |
|                      |                                            |                                                                  | print quet                                      |                               | Include or               | n labels                       |                    |           |           |     |                        |                            |          |              |              |
|                      |                                            | D. Print t                                                       | ne label a                                      | na                            |                          | RY MAIL DMM: "                 | 173.5.0<br>OUESTED |           |           |     |                        | 3                          |          | 4            |              |
|                      |                                            | return                                                           | item to le                                      | nder                          | Start at la              | abel position                  | 1                  |           | A         |     |                        |                            |          |              |              |
| ▼ Borrowing Requests |                                            |                                                                  |                                                 |                               | Print Re                 | Remove                         |                    |           | -         |     |                        | 5                          |          | 6            |              |
|                      | 163181810: Inform                          | ation graphics /                                                 | A                                               |                               |                          |                                |                    |           |           |     |                        |                            |          |              |              |
|                      | Ready to return this it                    | em?                                                              |                                                 |                               |                          |                                |                    |           |           |     |                        |                            |          |              |              |
| New For Review (10)  | Date returned:                             | Options:                                                         | Desired due date:                               | Reques                        | t <u>163181810</u>       | status upda                    | ted to: Retur      | urned     |           |     |                        |                            |          |              |              |
| Not Reviewed (4)     | Roturn itom                                |                                                                  | Bonow itom Lost                                 |                               | В                        | 4                              | Actions:           |           |           |     |                        |                            |          | ł            |              |
| Reviewed (6)         | Return tient                               |                                                                  | Reflew item                                     |                               |                          | l                              | Save               | set Email | Print Now | •   | 1<br>LIBRARY MAIL      | 63181810<br>. DMM: 173.5.0 |          |              |              |
| Produced (2)         | <ul> <li>Request Details (Reque</li> </ul> | st ID 163181810)                                                 |                                                 |                               |                          |                                |                    |           |           |     | FROM: TS250            |                            |          |              | REQUEST      |
| In Transit (1) 🗔     | Source Wo<br>Status Re                     | CDISC<br>ceived/In Use                                           |                                                 |                               | Sea                      | arch my librar                 | y's online cat     | talog     |           |     | 123 M/                 | AIN ST.                    | ANT. III | 10 10 A 1201 | REQUEST      |
| Received? (1)        | Title Inf                                  | ormation graphics /                                              |                                                 |                               | Op                       | en Access                      |                    |           |           |     | DUBLI                  | NIL 12343                  |          |              |              |
| Expired (1)          | Author Sa<br>Nig                           | ndra Rendgen; Julius Wiedema<br>jel Holmes                       | inn; Paolo Ciuccarelli; Rici                    | nard Saul Wurman; Simon       | Rogers; No 1             |                                |                    |           |           |     | RETURN SERV            | VICE REQUESTE              | D        | U U          |              |
|                      | ISBN 97                                    | 12<br>83836528795 3836528797                                     |                                                 |                               |                          |                                |                    |           |           |     | ALL ON A DER           |                            | -        |              |              |
|                      | OCLC 72                                    | 7703562                                                          |                                                 |                               |                          |                                |                    |           |           |     | TO.                    |                            | RARY     | r            |              |
| Received/In Use (1)  | Format                                     | Book                                                             |                                                 |                               |                          |                                |                    |           |           |     | 10.                    | 123 MAIN ST                |          |              |              |
| Overdue (1)          | Language En                                | glish<br>v edition                                               |                                                 |                               |                          |                                |                    |           |           |     |                        | WASHINGTO                  | N DC II  | 60546        |              |
| Off-System Requests  | Lenders                                    | yeanon                                                           |                                                 |                               |                          |                                |                    |           |           |     |                        |                            |          |              |              |
| ➡ Print Queue (18)   | Requested on<br>Need Before                |                                                                  | Received Date                                   |                               |                          |                                |                    |           |           |     |                        |                            |          |              |              |
| Borrowing            | Due Date                                   |                                                                  |                                                 |                               |                          |                                |                    |           |           |     |                        |                            |          |              |              |
| Remove All (18)      | Verification Wo                            | orldCat(no:727703562): Desc: 4<br>cm + 1 poster (48 x 68 cm) Tyr | 480 pages (some folded) :<br>be: Book PrintBook | illustrations (chiefly color) | , maps ;                 |                                |                    |           |           |     |                        |                            |          |              |              |
| Return Labels (9)    | Lending Information (Su                    | pplier: TPU)                                                     | 2. 200K T Millbook                              |                               |                          |                                |                    |           |           |     |                        |                            |          |              |              |

### CONFIGURATION

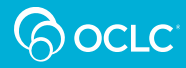

1. Setup and Configuration

Checklist:

- 1. Create a new branch (WS ILL)
- 2. Update Holding Codes Translation Table to include WS ILL location
- 3. Add Location Policy for WS ILL (and update other circulation policies)
- 4. Edit ILL Patron Request Form (Patron ID/barcode required)
- 5. Activate integration (WSILL configuration setting)

# 1. Create a new branch

|                               |                                                                                |                                                                                                    | Need Help? - Training TS |
|-------------------------------|--------------------------------------------------------------------------------|----------------------------------------------------------------------------------------------------|--------------------------|
|                               |                                                                                |                                                                                                    |                          |
|                               | ▲<br>WSILL (273282)                                                            |                                                                                                    | Change                   |
| /orldCat Registry             |                                                                                |                                                                                                    | Change                   |
| WorldCat Account<br>Migration | Name and Locat                                                                 | ion                                                                                                    | Help on this scru        |
| Search                        |                                                                                |                                                                                                    | Last Updated: 4/2/       |
| Create a New<br>Institution   | Directory-style information, such as Required fields are marked with an asteri | physical and postal street addresses, Web sites and main telephone numbers. $\mbox{ k}(\mbox{\sc h}).$ |                          |
| Profile Summary               | Institution Name                                                               |                                                                                                    |                          |
| Name and Location             | * Institution Name:                                                            | WSILL<br>e.g. Seattle Public Library; Beacon Hill Branch; Penn State University                        |                          |
|                               | Also Called:                                                                   | OCLC Training TSF<br>e.g. Schreyer Business Library; CLAN; Royal Library                               |                          |
| elationships                  | * Institution Type:                                                            | Other                                                                                                  |                          |
| Contacts                      | Secondary Type:                                                                | ✓                                                                                                    |                          |
| dentifiers                    | Test Institution:                                                              | Yes                                                                                                    |                          |
| Online Catalog                | Training Institution:                                                          | Yes                                                                                                    |                          |
| /irtual Reference             | Addresses<br>Main Address Business Address                                     | Shipping Address                                                                                       |                          |
| Currency and Locale           | << first < prev next > last >>                                                 |                                                                                                    |                          |
| Authorized Users              | Address Name                                                                   | Address                                                                                                | Primary Attention Of     |

### 2. Update Holding Codes **Translation Table**

| C OCLC                                                  | Need He                                                                                                    | lp? 	 Training TSF   |
|---------------------------------------------------------|----------------------------------------------------------------------------------------------------|----------------------|
|                                                         |                                                                                                    |                      |
| WorldCat Discovery and<br>WorldCat Local                | OCLC Training TSF (87132)                                                                                                    | Change               |
| Search Settings                                         | Holding Codes & Shelving Location Messages                                                                                                    |                      |
| Item Detail Settings                                    |                                                                                                    |                      |
| User Interface Options                                  | Required fields are marked with an asterisk (*).                                                                                                    |                      |
| Display Settings                                        | Holding Codes Translation Table                                                                                                    |                      |
| Relevancy and<br>Scoping                                | When OCLC retrieves Local Holding Records (LHRs) for an item, we will display the "Location" of the item in the availability area in your worldcat.org.<br>If you would like to display a user friendly location name instead of a Holding Code from the LHR, you can customize the display here.                                                                                                    |                      |
| Full Text OpenURL                                       | Provide messages specific to shelving locations for your library users.                                                                                                    |                      |
| Resolvers (outgoing requests)                           | Non-WMS subscribers: To access enhanced settings, please speak with your OCLC representative about purchasing our WorldShare Management Services or conta                                                                                                    | .ct sales@oclc.org   |
| Place Hold/Request<br>Buttons                           | ✓ Holding Codes Translation Table                                                                                                    |                      |
| OPAC Statuses,<br>Locations and<br>Circulation Policies | To add or delete a holding location, click on a cell in the Shelving Location column. Multiple entries can be made using a semi-colon to separate them. Make sure see the beginning or end of the field.<br>It is recommended that existing data is copied and pasted to another application prior to editing to ensure you have the original data, once saved you can not undo Please list Holding Codes with the Location that you want displayed for the code.                                                                                                    | mi-colons are not at |
| Holding Codes &                                         | << First < Previous 1 Next > Last >> 25 • Add 1 Row Add 10 Rows Delete Selected Row(s)                                                                                                    |                      |
| Shelving Location<br>Messages                           | Default Symbols<br>(dear settings) Holding Symbol Holding Code Branch<br>Registry ID Display Name Shelving Scheme Shelving L                                                                                                    | ocation              |
| Local and Enhanced<br>Content                           | Image: Constraint of the second second se | ollection            |
| Full Text and Open                                      | O     TSF     WSIL     WSILL     Library of Congress     WS-ILL                                                                                                    |                      |
| Access Links                                            | << First < Previous 1 Next > Last >> 25 V Add 1 Row Add 10 Rows Delete Selected Row(s)                                                                                                    |                      |
| ILS Support and<br>Maintenance                          | Shelving Location Messages (WMS Only)                                                                                                    |                      |
| Google Analytics<br>(WorldCat Discovery<br>only)        |                                                                                                    | Save Changes Cancel  |

#### 3. Add Location Policy

| C OCLC                                   |                                                  |                                               | Need Help? 🗸 OCLC Trainer 🗸 |
|------------------------------------------|--------------------------------------------------|-----------------------------------------------|-----------------------------|
|                                          |                                                  |                                               |                             |
| WorldCat Discovery and<br>WorldCat Local | OCLC Training Library (127968)                   |                                               | Change                      |
| Third-Party Integrations                 | Loans > Loan Policy                              | > Edit Policy: ILL - borrowed for our patrons | <u>Copy</u> <u>Delet</u>    |
| Metasearch Content                       | Required fields are marked with an asterisk (*). |                                               |                             |
| WMS Circulation                          | * Policy Name                                    | ILL - borrowed for our patrons                |                             |
| Patron Type Policy                       | Last Modified                                    | JUL 11, 2010, 5:10:45 PM                      |                             |
| Collection Type Policy                   | Loan                                             |                                               |                             |
| Notifications and Receipts               | Circulates?                                      | This loan policy always allows circulation    |                             |
| Billing and Suspension                   | Loan Period<br>Due Date Adjustment               | 3 Weeks                                       |                             |
| Loans                                    | Include closed days in loan period?              | ● Yes ○ No                                    |                             |
| Holds and Schedules                      | Fixed Due Dates                                  | Name Date and Time                            |                             |
| Integrations                             |                                                  | Not Specified 📷 😔                             |                             |
| Groups                                   | Loan Fixed Bill                                  |                                               |                             |
| Admin/General                            | Renewal                                          |                                               |                             |
| MorldCat Degistry                        | Renew Period                                     | Days VAfter The original due date V           |                             |
| P Addresses                              | Renew Fixed Bill                                 | Ves No                                        |                             |
| IDM Institution                          | Overdue Loans                                    |                                               |                             |
| /orldShare ILL                           | Accrue bills and/or suspension when close        | eed? [Yes ~                                   |                             |
| 1y Account                               | Overdue Grace Period Overdue Fixed Bill          | 0 Minutes V                                   |                             |
| /MS Institution                          | Overdue Periodic Bill<br>Overdue Suspension      | ILL Overdue Bill                              |                             |
| OpenURL Resolvers                        | Overdue Notification Policy                      | ILL Overdue Notice                            |                             |

#### 4. Edit ILL Patron Request Form

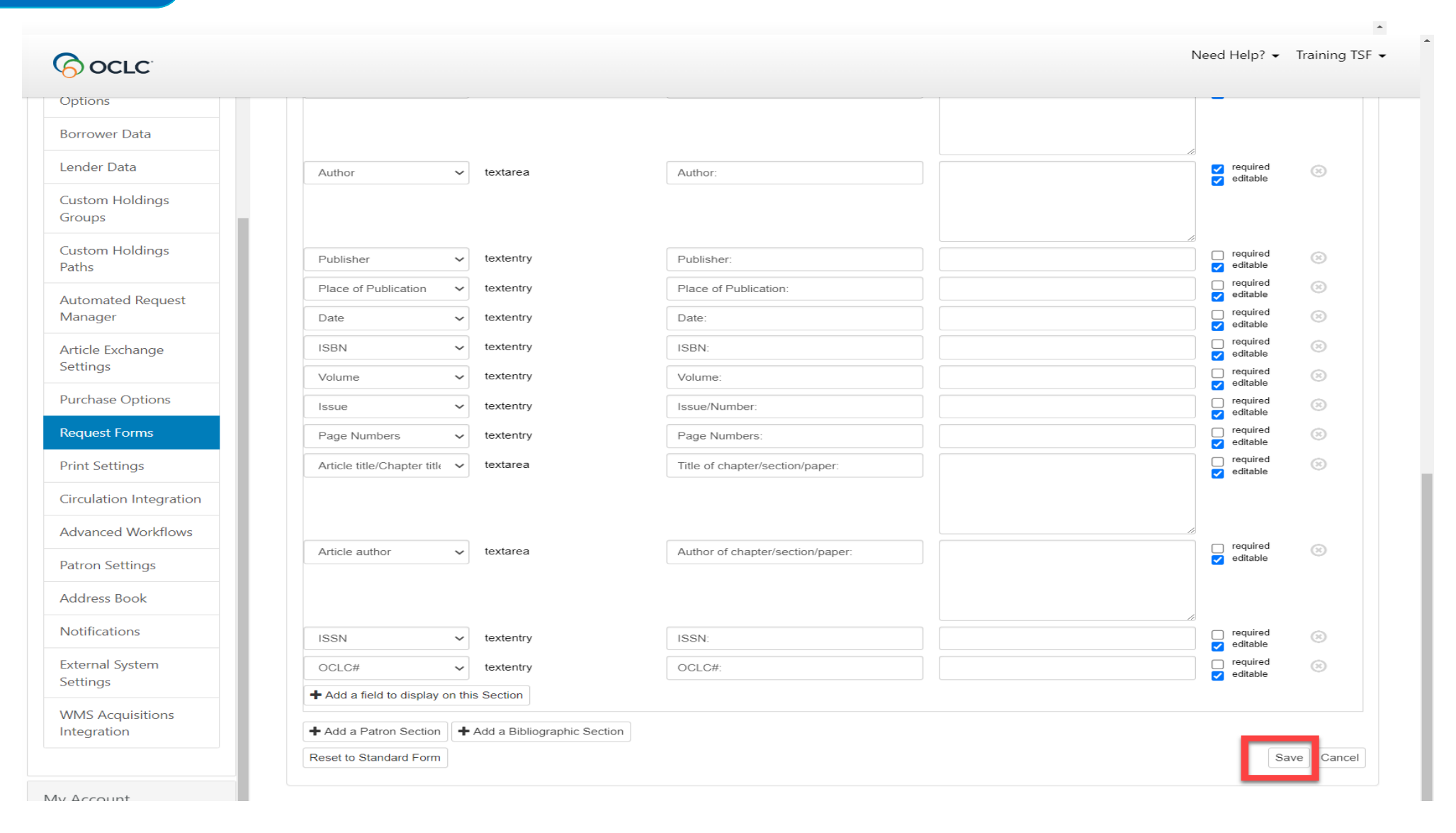

### 5. Activate integration

CO OCLC OCLC Training Library (127968) Change WorldCat Registry IP Addresses Help on this screen **Circulation Integration** EIDM Institution Required fields are marked with an asterick \* WorldShare ILL Circulation Enable Circulation integration 🗸 On Interlibrary Loan Options \* Select your ILS WMS  $\sim$ Borrower Data You must select at least one functionality either in Borrowing or Lending section to successfully activate your circulation integration. Lender Data Borrowing Custom Holdings Groups Ensure that your circulation systems policies have been updated before enabling the borrowing integration. Custom Holdings Paths 🗹 On Update/Create circulation item record on received Automated Request 🗆 On Use supplier's shipped item barcode Manager 🗹 On Use request ID as item barcode Article Exchange Settings 🗹 On Check in item on returned 🗹 On Charge patron on shipped Purchase Options Request Forms Lending Print Settings Ensure that your circulation systems policies have been updated before enabling the lending integration. Circulation Integration 🗹 On Check out item on shipped 🗹 On Advanced Workflows Check in item on check in Patron Settings Save Cancel

Address Book

### 1. Setup and Configuration

| 🛅 🔒 Ho                                                   | me » 🐘 Resource Sharing » 🐘 WorldShare Interlibrary L                                                                                                    | oan » 🏹 WorldShare Circulation Integration » Set up integration                                                                                                    |
|----------------------------------------------------------|----------------------------------------------------------------------------------------------------|----------------------------------------------------------------------------------------------------|
| Set u                                                    | up integration                                                                                                    | help.oclc.org                                                                                                    |
| + Table of o                                             | contents                                                                                                    | ·                                                                                                    |
| Find inform                                              | ation about setting up integration between WorldShare                                                                                                    | Circulation and WorldShare Interlibrary Loan.                                                                                                    |
|                                                          |                                                                                                    |                                                                                                    |
|                                                          |                                                                                                    | e Circulation integration. All steps must be completed for the integration to work property.                                                                                                    |
| Servic<br>To set up the<br>staff member<br>Summa         | ce Configuration Setup<br>integration, you need access to Service Configuration. If you do<br>in charge of configuration to assist with access and setup.                                                                                                    | not have access, ask your WorldShare Management Services (WMS) administrator, systems librarian or                                                                                                    |
| Servic<br>To set up the<br>staff member<br>Summa<br>Done | ce Configuration Setup<br>integration, you need access to Service Configuration. If you do<br>in charge of configuration to assist with access and setup.<br>ry and Checklist of Steps<br>Service Configuration action                                                                                                    | not have access, ask your WorldShare Management Services (WMS) administrator, systems librarian or<br>Description                                                                                                    |
| Servic<br>To set up the<br>staff member<br>Summa<br>Done | ce Configuration Setup<br>integration, you need access to Service Configuration. If you do<br>in charge of configuration to assist with access and setup.<br>ry and Checklist of Steps<br>Service Configuration action<br>Step 1: Policy Considerations and setup                                                                                           | not have access, ask your WorldShare Management Services (WMS) administrator, systems librarian or           Description           Prior to enabling integration, review your Circulation Policies and configure your shelving location and borrowing institution patron account.                                                                                                    |
| Servic<br>To set up the<br>staff member<br>Summa<br>Done | ce Configuration Setup<br>integration, you need access to Service Configuration. If you do<br>in charge of configuration to assist with access and setup.<br>ry and Checklist of Steps<br>Service Configuration action<br>Step 1: Policy Considerations and setup<br>Step 2: Enable WorldShare Circulation integration with<br>WorldShare Interlibrary Loan | Description         Prior to enabling integration, review your Circulation Policies and configure your shelving location and borrowing institution patron account.         Using the ILL Settings section in the WMS Circulation module of the OCLC Service Configuration, enable integration and enter information about the borrowing institution patron barcode, the desired temporary item holding location and shelving location, and optional patron fee policies for ILL materials. |

inks to resources included on the webpage for this recorded session.

# **POLICY CONSIDERATIONS**

- 1. Loan limits
  - Restrict patrons from renewing without staff assistance
- 2. Loan policies
  - Loan & renewal periods
  - fees/fines associated with ILL
  - recalls
- 3. Notifications
- 4. Hold policies

#### Policy Considerations: 1. Loan Limits

Loan Required

> Last Veri

> Veri

ILL renewal requests need to be processed through WorldShare ILL. You may want to consider limiting patrons from renewing items they have on loan via ILL.

|           | Patron Po        | licy            |         | Material Format |   | Holding Location |   | Shelving Location   | _ |   | Loan Limit Policy              | _ |     |
|-----------|------------------|-----------------|---------|-----------------|---|------------------|---|---------------------|---|---|--------------------------------|---|-----|
|           | All              | •               | All     |                 | • | Main Branch      | • | MAIN-Reference      | • | = | No Renewals                    | • | 0 😑 |
|           | All              | •               | DVD via | leo             | • | All              | • | All                 | • | = | DVD Loan Limit Policy          | • | 0 😑 |
|           | All              | •               | All     |                 | • | Main Branch      | • | MAIN-Reserves 2 hr  | ▼ | = | No Renewals                    | • | 0 🔾 |
|           | All              | •               | Blu-ray | video           | • | All              | • | All                 | • | = | DVD Loan Limit Policy          | • | 0 🔾 |
|           | All              | •               | All     |                 | • | WSILL            | • | All                 | • | = | No Renewals                    | • | 0 🔾 |
|           | All              | •               | All     |                 | • | All              | • | All                 | • | = | No Limit Loan Limit Policy     | • | 0 0 |
|           | Child            | •               | All     |                 | • | All              | - | All                 | ▼ | = | Child Loan Limit Policy        | • | 0 🔾 |
| icy >     | Edit Policy: No  | Renewals        |         |                 | • | All              | • | All                 | • | = | Community Patron Ln imt Plcy   | • | 0 0 |
| ed with a | an asterisk (*). |                 |         |                 | • | All              | • | All                 | ▼ | = | No Limit Loan Limit Policy     | • | 3 🗢 |
|           |                  | Deservata       |         |                 | • | Main Branch      | • | MAIN-DVD            | • | = | Faculty AV Loan Limit Policy   | • | 0 0 |
|           | Jun              | 22, 2015 2:36:4 | 3 PM    |                 | • | Main Branch      | • | MAIN-Reserves 2 hr  | ▼ | = | Reserve Room Loan Limit Policy | ▼ | 0 🔾 |
| nt Limi   | it               | No Limit        |         |                 | • | Main Branch      | • | MAIN-Reserves 24 hr | • | = | Reserve Room Loan Limit Policy | • | 0 0 |
| ue Limit  | t                | No Limit        |         |                 | • | All              | • | All                 | • | = | Student Loan Limit Policy      | • | 0 🔾 |

### Policy Considerations: 1. Loan Limits

Staff attempting to renew receive override – exceeded their renewal limit.

| Refr | r <u>esh</u> Resul | Its 1-3 of 3 Shov                                       | v 10 👻 rows per page                                  |              |           |                   |                   |   | <u>st &lt; Previous</u> | 1  | Next > Last >>     |
|------|--------------------|---------------------------------------------------------|-------------------------------------------------------|--------------|-----------|-------------------|-------------------|---|-------------------------|----|--------------------|
|      | Format ≑           | Title                                                   |                                                       |              | ¢         | Enumeration       | Check Out<br>Date | • | Due Date                | \$ | Renewal<br>Count 🗘 |
|      |                    | Library journa                                          | Acknowledgements                                      | ×            | <u>13</u> | v. 133, no.<br>13 |                   |   |                         |    | 0                  |
|      |                    | Information gr<br>dra Rendgen;<br>demann: Pao           | <b>Overrides</b><br>The Patron has exceeded their rer | newal limit. | I         |                   |                   |   |                         |    | 0                  |
|      |                    | i; Richard Sau<br>Simon Rogers<br>mes<br>Temporary item | Acknowledge                                           | Cancel       | Į         |                   |                   |   |                         |    |                    |

#### Patron attempting to renew in Discovery receive message of renewal limit.

| 3        | <u>3 Checkouts   0 Overdue - \$0.00</u>                                | <u>4 Holds</u> | <u>2 Cha</u> | rges   \$8.00 |
|----------|------------------------------------------------------------------------|----------------|--------------|---------------|
| Sort by: | Due Date                                                               | v Status       | Due Date     | Charges       |
| 1        | Information graphics /<br>by <u>Sandra Rendgen; Julius Wiedemann</u> ; | Renew          |              | \$0.00        |

### Policy Considerations: 2. Loan Policies

# Do you have different loan and renewal periods, billing, notifications, and recalls for ILL loans?

| an Policy > Edit Policy: ILL I                | oan Polic     | У                       |                      |               |
|-----------------------------------------------|---------------|-------------------------|----------------------|---------------|
| uired fields are marked with an asterisk (*). |               |                         |                      |               |
|                                               |               |                         |                      |               |
| * Policy Name                                 | ILL Loan Poli | су                      | ]                    |               |
| Last Modified                                 |               |                         |                      |               |
|                                               |               |                         |                      |               |
| Loan                                          |               |                         |                      |               |
| Circulates?                                   | This loan     | policy always allows ci | rculation 👻          |               |
| Loan Period                                   | 3             | Weeks                   | •                    |               |
| Overdue Grace Period                          | 0             | Minutes                 | •                    |               |
| Renew Period                                  | 2             | Weeks                   | ✓ After The original | due date 🔻 🔻  |
| Automatic Renewal                             | 🔘 Yes 🤇       | No                      |                      |               |
| Fixed Due Dates                               |               | Na                      | ame                  | Date a        |
|                                               |               |                         |                      | Not Specified |
| Loan Fixed Bill                               |               | •                       | 1                    |               |
| Renew Fixed Bill                              |               | <b>•</b>                | 1                    |               |
| Overdue Fixed Bill                            |               | •                       | 1                    |               |
| Overdue Periodic Bill                         | ILL Overd     | ue Bill 🔻               |                      |               |
| Overdue Notification Policy                   | ILL Overd     | ue Notice 🛛 🔻           | ٦<br>٦               |               |
| Pre-closing due date adjustment policy        | System d      | efault 🔻                |                      |               |

The due date of the item is determined by the lending institution. Circulation staff will need to pay attention to the ILL due date and follow library procedure when setting the due date upon check out.

| ecall                    |         |                |   |
|--------------------------|---------|----------------|---|
| ecall Period             | 0       | Minutes        |   |
| ecall Grace Period       | 0       | Minutes        | • |
| nimum Loan Period ?      | 0       | Days           | • |
| call Fixed Bill          |         | -              |   |
| all Periodic Bill        |         | •              |   |
| call Notification Policy | ILL Rec | all Notice 🛛 🔻 | ) |

Policy Considerations: 3. Notifications

Do you want different messaging to go to patrons when ILL items are coming due? This shows our sample courtesy notice for interlibrary loans. It is sent 3 days before the items are due.

| in al finite and manhad with an entrainty 🗥       |                                                                                                    |
|---------------------------------------------------|----------------------------------------------------------------------------------------------------|
| ired tields are marked with an asterisk (",       | μ.                                                                                                    |
| Policy Name                                       | ILL Overdue Notice                                                                                                    |
| Last Modified                                     | Jun 13, 2014 7:20:35 AM                                                                                                    |
| Description                                       |                                                                                                    |
| Notification Type                                 | Loan Overdue Notification                                                                                                    |
| Notification 1                                    |                                                                                                    |
| Subject                                           | Library Interlibrary Loan Due Soon                                                                                                    |
| Start Text                                        | Hello. You have Interlibrary Loan Due Soon<br>Hello. You have Interlibrary loans coming due soon. ILL items<br>are owed by other libraries and it is critical that we return their<br>items on time. We do not allow renewals on interlibrary loan<br>materials that are overdue.                                                                                                    |
| Start Text<br>End Text                            | Hello. You have Interlibrary loans coming due soon. ILL items<br>are owed by other libraries and it is critical that we return their<br>items on time. We do not allow renewals on interlibrary loan<br>materials that are overdue.                                                                                                    |
| Start Text<br>End Text<br>Default Delivery Method | Library Interlibrary Loan Due Soon<br>Hello. You have Interlibrary loans coming due soon. ILL items<br>are owed by other libraries and it is critical that we return their<br>items on time. We do not allow renewals on interlibrary loan<br>materials that are overdue.<br>Please return them right away. If you need to talk to the ILL<br>Department, you can reach us at training@oclc.org or<br>800-848-5878. Thanks |

### Policy Considerations: 4. Hold policies

#### Hold Request Policy/Map

| lold Request Policies > Edit P                   | olicy: Standard Hold Policy                    | Hold Request Poli | ісу Мар                    |                                               |        |                        |
|--------------------------------------------------|------------------------------------------------|-------------------|----------------------------|-----------------------------------------------|--------|------------------------|
| equired fields are marked with an asterisk (*).  |                                                | Patron P          | olicy                      | Material Format                               |        | Hold Request Policy    |
|                                                  |                                                | All               | ▼ [                        | OVD video                                     | ▼ =    | Video Hold Policy 🔹    |
| * Policy Name                                    | Standard Hold Policy                           | All               | ▼ A                        | All                                           | ▼ =    | Standard Hold Policy 🔹 |
| Last Modified                                    |                                                |                   |                            |                                               |        |                        |
| Default Hold Request Period                      | 12 Months  Unlimited                           |                   |                            |                                               |        |                        |
| Hold Fixed Due Date(s)                           | Name                                           |                   |                            |                                               |        |                        |
|                                                  | No                                             |                   |                            |                                               |        |                        |
| Bill for placing hold                            | None                                           |                   | Hold Fulfillment           | Policies > Edit Policy: ILL Hold              | d Poli | cv                     |
| Bill for expired hold                            | None 👻                                         |                   | Required fields are marked | d with an asterisk (*).                       |        | -7                     |
| Hold Request Expiration Notification Policy      | Hold Expiration Notice 🔹                       |                   |                            |                                               |        |                        |
| Forwarding Policy                                | Prefers Pickup Location if any items are ava 💌 |                   | * Policy Name              | ILL Hold Policy                               |        |                        |
| Hold can be placed if patron has item on<br>loan | Hold can only be placed with an override 🔻     |                   | Last Modified              |                                               |        |                        |
|                                                  |                                                |                   | Hold Expiration Per        | riod 3 Days                                   |        | ▼ Unlimited            |
|                                                  |                                                |                   | Bill for picking up he     | old None                                      |        | •                      |
|                                                  |                                                |                   | Hold Pickup Notifica       | ation Policy ILL Hold Ready Notice            | e 🔻    |                        |
|                                                  | Hold Fulfillmon                                | t Policy/Ma       | Hold Shelf Expiration      | on Notification Policy ILL Hold Shelf Expirat | ion    | ▼                      |

#### cynnap

#### Hold Fulfillment Policy Map

| Patron Policy | Material Format | Holding Location | Shelving Location |   | Hold Fulfillment Policy |
|---------------|-----------------|------------------|-------------------|---|-------------------------|
| All           | All             | WS ILL 🔻         | All               | = | ILL Hold Policy         |
| All 👻         | DVD video 👻     | All 👻            | All 🔻             | = | Video Hold Policy 👻     |
| All           | All             | All              | All               | = | Standard Hold Policy 🔹  |

# How is hold notification applied?

| Situation                                                                                                    | Notification policy<br>applied                                                                                                    | Considerations                                                                                                    |
|----------------------------------------------------------------------------------------------------|----------------------------------------------------------------------------------------------------|----------------------------------------------------------------------------------------------------|
| Hold request expires before the ILL item is received from the lender                                                               | <ul> <li>Hold Request Policy</li> <li>Hold Request<br/>Notification<br/>Expiration Policy</li> </ul>                                          | <ul> <li>Hold Request Policy Map does<br/>not consult location.</li> <li>Use standard hold policy.</li> <li>Add special wording to notice<br/>regarding ILL requests.</li> </ul>                                                                                                    |
| Hold request is fulfilled (ILL item<br>received from lender and<br>checked in at Circ) but the<br>patron fails to pick up the item | <ul> <li>Hold Fulfillment Policy</li> <li>Hold Pick Up<br/>Notification</li> <li>Hold Shelf<br/>Notification<br/>Expiration Policy</li> </ul> | <ul> <li>Indicate in the Hold Pick Up<br/>Notification that the item has been<br/>received through ILL</li> <li>Consider fewer days allowed to sit<br/>on pick-up shelf.</li> <li>May want to send a daily reminder<br/>until the item is picked up.</li> <li>Only one expiration notice is<br/>allowed.</li> </ul> |

#### Policy Considerations: 4. Hold policies

#### Hold Request Expiration Notice

| tification Policies          | > Edit Policy: Hold Expiration Notice<br>asterisk (*).                                                                                                    |  |
|------------------------------|----------------------------------------------------------------------------------------------------|--|
| Policy Name<br>Last Modified | Hold Expiration Notice                                                                                                    |  |
| Description                  | Hold expiration notice.                                                                                                    |  |
| Notification Type            | Hold Request Expiry Notification                                                                                                    |  |
| Notification 1               |                                                                                                    |  |
| Subject                      | Your hold has expired                                                                                                    |  |
| Start Text                   | Hello. We were not able to fulfill you hold request in the allotted time. If desired, you may place another hold for the item.<br>If you requested an interlibrary loan item, your request is still active in the system and you will be notified when it arrives from the lender. Your ILL request has not been cancelled. Do NOT submit another ILL request for this item as it will be a duplicate. |  |
| End Text                     | If you still need this material and require assistance, please contact the OCLC Training Library at training@oclc.org or 800-848-5878. Thanks                                                                                                    |  |
| Default Delivery Method      | Email                                                                                                    |  |
| * Send Notification          |                                                                                                    |  |
| 0 Days                       | ✓ After ▼ the event occurred                                                                                                    |  |
|                              |                                                                                                    |  |

#### **Hold Shelf Expiration Notice**

| Policy Name                      | ILL Hold Shelf Expiration                                                                                                    |  |
|----------------------------------|----------------------------------------------------------------------------------------------------|--|
| Last Modified                    |                                                                                                    |  |
| Description                      |                                                                                                    |  |
| Description                      | was filled and available for pick-up. They did not pick up the item<br>before the expiration date.                                                                                                   |  |
| Notification Type                | Hold Shelf Expiry Notification                                                                                                    |  |
| Notification 1                   |                                                                                                    |  |
| Subject                          | Failed to pick-up ILL item                                                                                                    |  |
| Start Text                       | An interlibrary loan item has been waiting for pick-up at our<br>Circulation Desk. The time period for pick-up has been<br>exceeded. Therefore this item will be returned to the lending<br>library. |  |
| End Text                         | If you would like to check out this item or place another hold, you may do so. Questions? Call 555-1212                                                                                              |  |
| Default Delivery Method          | Email V                                                                                                    |  |
| Deladit Delivery Method          |                                                                                                    |  |
| * Send Notification<br>1 Minutes | <ul> <li>After</li> <li>The event occurred</li> </ul>                                                                                                    |  |
|                                  |                                                                                                    |  |

# **EXCEPTION PROCESSING**

- 1. Setup and configuration not completed
- 2. Patron barcode missing

- 3. Patron barcode does not match
- 4. Patron account is blocked or expired
- 5. Temporary item cannot be created based on bibliographic details (e.g. Author field too long)
- 6. Hold cannot be placed, resulting in an error on creation of the temporary item and hold request (e.g. policies/limits)
- 7. Hold expiration time period exceeded

**Exception Processing: 1. Setup and Configuration** 

Checklist:

□ Create a New Branch (WS ILL)

□ Update Holding Codes Translation Table to include WS ILL location

□ Add Location Policy for WS ILL (and update other circulation policies)

□ Edit ILL Patron Request Form (Patron ID/barcode required)

□ Activate Integration (WSILL configuration setting)

Missing Circulation section in ILL workform indicates activation error

| Fauon                               |  |
|-------------------------------------|--|
| <ul> <li>Request History</li> </ul> |  |
| - Circulation                       |  |
| Circulation History Refresh         |  |

### Exception Processing: 2. Barcode missing

Barcode is the matching data point between Circ and ILL. This field must be populated to send the ILL request to lenders.

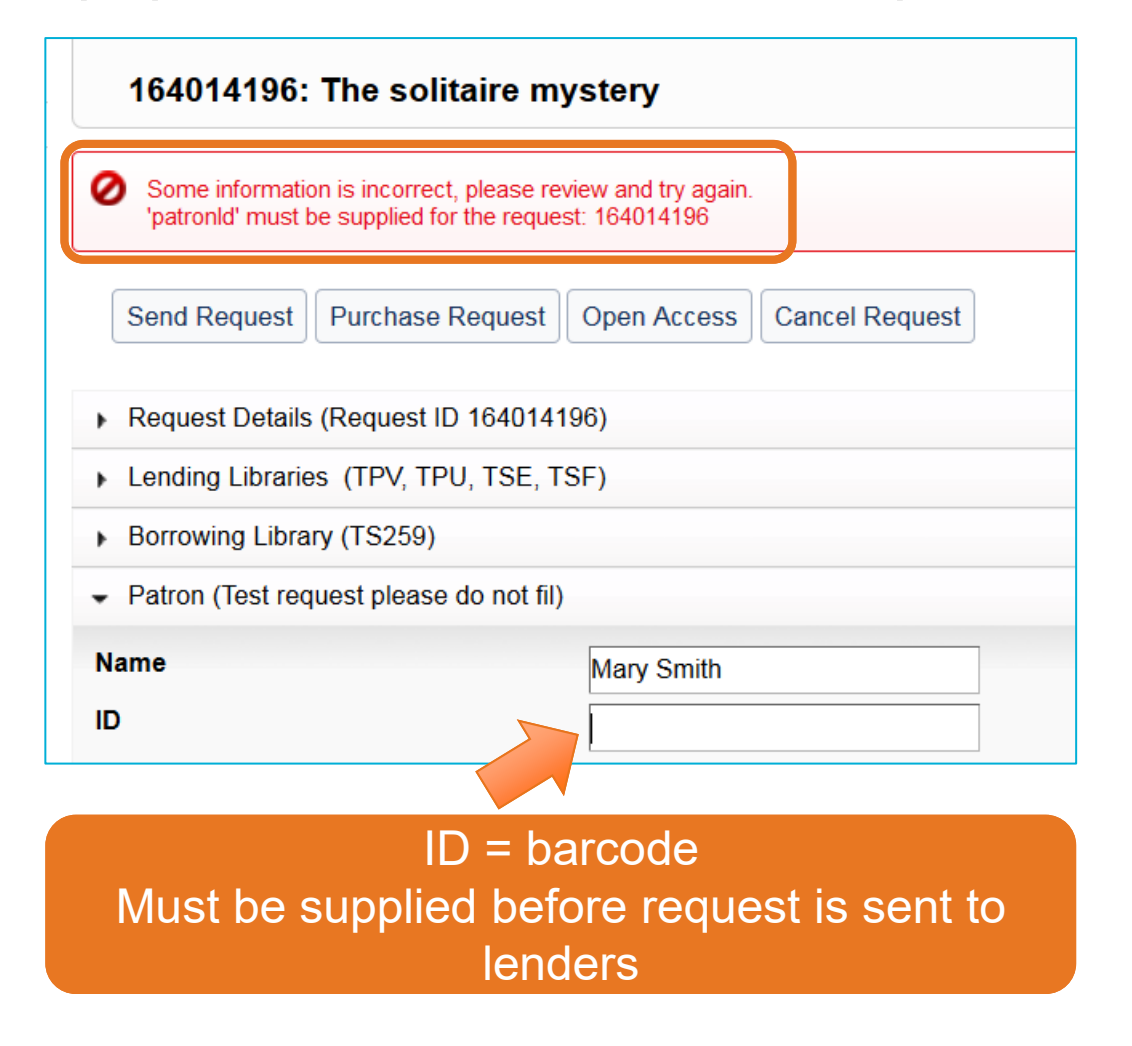

- 1. Search for patron in Circulation
- 2. Update barcode (ID) in ILL workform (Patron section)
- 3. Save the ILL workform change
- 4. Resend the request

### Exception Processing: 3. Barcode does not match

# Incorrect patron barcode is entered in the request

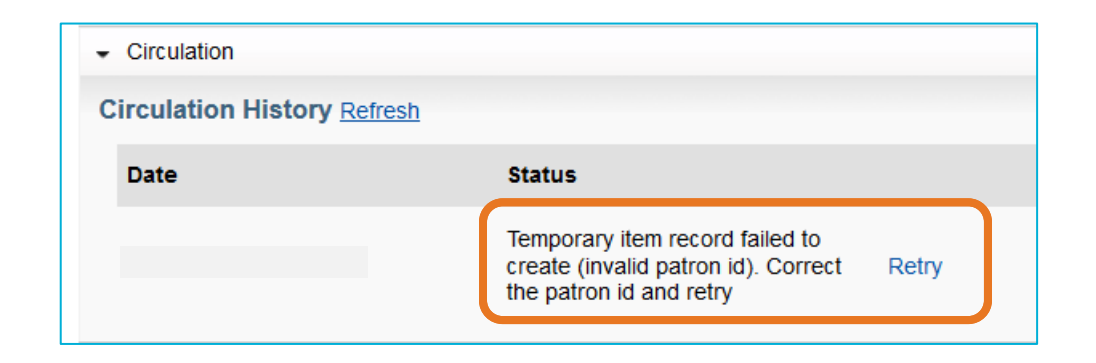

| - Circulation         |                                                                                             |
|-----------------------|---------------------------------------------------------------------------------------------|
| Circulation History R | efresh                                                                                      |
| Date                  | Status                                                                                      |
|                       | Temporary item record failed to create (invalid patron id). Correct the patron id and retry |
|                       | Temporary item record [object<br>Object] successfully created                               |

- 1. Search for patron in Circulation
- 2. Update barcode in ILL workform (Patron section)
- 3. Save the ILL workform change
- 4. Return to Circulation section, Retry
- 5. Be patient for Circulation History to refresh

Exception Processing: 4. Patron account is blocked or expired

The patron record no longer allows circulation activity due to a manual block or account expiration.

| Circulation                 |                                                    |       |
|-----------------------------|----------------------------------------------------|-------|
| Circulation History Refresh |                                                    |       |
| Date                        | Status                                             |       |
|                             | Temporary item record failed to create (exception) | Retry |

| - Circulation             |                                                               |  |
|---------------------------|---------------------------------------------------------------|--|
| Circulation History Refre | esh                                                           |  |
| Date                      | Status                                                        |  |
|                           | Temporary item record failed to create (exception)            |  |
|                           | Temporary item record [object<br>Object] successfully created |  |

- 1. Search for patron in Circulation
- 2. Review the patron record
  - a. Check for manual block
  - b. Check for expiration date
- 3. If library procedure allows, remove block and/or update expiration date in Circulation
- 4. In WSILL workform, go to Circulation section, Retry

Exception Processing: 5. Temp item cannot be created

While rare, there may be data in the bibliographic record that causes an error when attempting to create the temporary item.

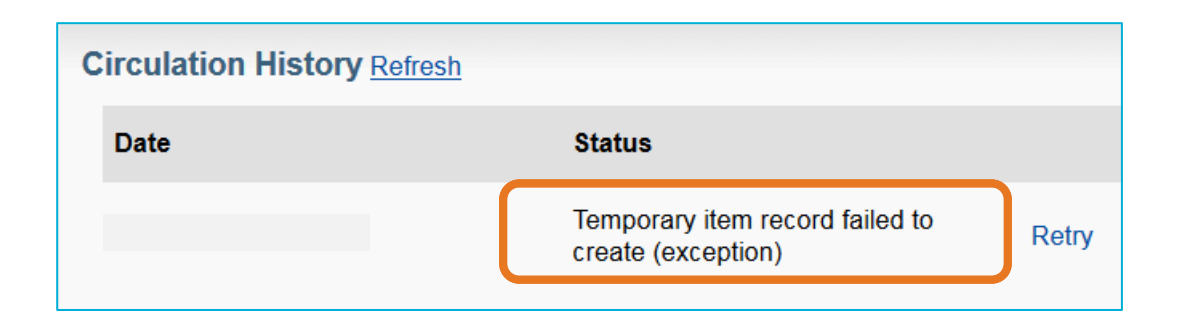

| Circulation History | Refresh                                                       |
|---------------------|---------------------------------------------------------------|
| Date                | Status                                                        |
|                     | Temporary item record failed to create (exception)            |
|                     | Temporary item record [object Object]<br>successfully created |

- 1. Verify that there is no block on the patron record
- Check item bibliographic for potential exceptions in Title, Author fields (author field > 250 is a known cause)
- 3. In WSILL workform, modify Request details that may be causing the exception, Save changes
- 4. Go to Circulation section, Retry

Exception Processing: 6. Hold cannot be placed due to policies or limits

If placing a hold is blocked due to policy or limit restrictions, the action to create the temporary item and place a hold will fail.

| Circulation History Refresh |                                                    |       |
|-----------------------------|----------------------------------------------------|-------|
| Date                        | Status                                             |       |
|                             | Temporary item record failed to create (exception) | Retry |

| Circulation History Refresh |                                                               |
|-----------------------------|---------------------------------------------------------------|
| Date                        | Status                                                        |
|                             | Temporary item record failed to create (exception)            |
|                             | Temporary item record [object Object]<br>successfully created |

Workaround:

- 1. Review the patron record for possible blocks
  - Overdues
  - # of items checked out
  - # of hold requests
- 2. Correct reason for block in Circ
- 3. In WSILL, Circulation section, Retry

Anything that would cause an Override message in circulation when attempting to place a hold for the patron will result in an exception error. Correct the condition, retry. Exception Processing: 6. Hold cannot be placed due to policies or limits

# In this specific example, the override is due to the patron's outstanding bills.

| Catherine Hartmann (3055292) |                          |                        |                                         |   |
|------------------------------|--------------------------|------------------------|-----------------------------------------|---|
| Personal A                   | count                    |                        |                                         |   |
| Checkout                     | Holds E                  | Bills Profile          | History                                 |   |
| - Account (                  | Overview                 |                        |                                         |   |
| Patron Type<br>Home Bran     | e Student<br>ch Main Bra | anch (Training L       | Expiration Dat<br>ibrary) Last Activity | e |
| 0 of 1 items<br>overdue      | ▲ <u>\$13</u><br>outs    | 7.25<br>standing bills | 0 of 1 hold<br>ready to pickup          |   |

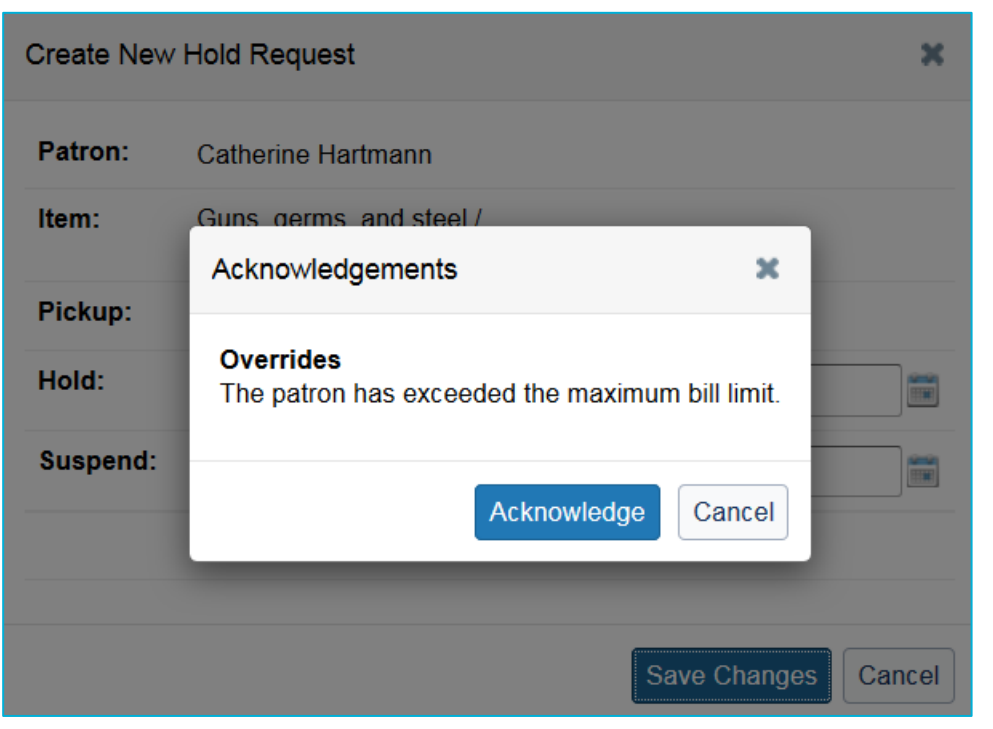

The integration action mirrors actions we undertake as humans, but it cannot determine if an Acknowledge Override should be allowed. Thus, it results in an exception error. Exception Processing: 7. Hold expiration time period exceeded

By the time the item arrives from the lending institution, the Hold Expiration (how long the system searches to fulfill the hold) has passed. The hold request is automatically removed from the patron record.

| Temporary item record [object Object]<br>successfully created |       |  |
|---------------------------------------------------------------|-------|--|
| Temporary item record failed to update (exception)            | Retry |  |

Exception occurs after the temporary item record was created. This indicates the update when the item was "Marked as Received" in WorldShare ILL failed.

| Assist Patrons                         | Discover Items Search: Title with edmund fitzgerald, searchScope with temporary                                    |  |
|----------------------------------------|----------------------------------------------------------------------------------------------------|--|
| Check In                               | Refresh Results 1-1 of 1                                                                                           |  |
| ▼ Discover Items                       | Sort By<br>Title (A-Z) ▼                                                                                           |  |
| Enter barcode<br>Go<br>Temporary Items | The Edmund Fitzgerald : song of the bell /<br>by Kathy-jo Wargin; Gijsbert van Frankenhuyzen<br>Book<br>Publisher: |  |
| edmund fitzgerald                      | Refresh Results 1-1 of 1                                                                                           |  |

Search for the temporary item created by the ILL request in Circulation

### Exception Processing: 7. Hold expiration time period exceeded

The temporary item is still available in Circulation. Place another hold request for the patron.

| Temporary Item: Ti<br>Item Details | he Edmund Fitzgerald : song of the bell /   | Details    | Statistics Holds (0    |
|------------------------------------|---------------------------------------------|------------|------------------------|
| Status                             | Available                                   | Place Hold | <u>Create Schedule</u> |
| Owning Institution                 | ws ILL b                                    |            |                        |
| Holding Location                   | WS ILL                                      |            |                        |
| Shelving Location                  | Permanent                                   |            |                        |
|                                    | Temporary                                   |            |                        |
| Title                              | The Edmund Fitzgerald : song of the bell /  |            |                        |
| Description of Item                |                                             |            |                        |
| Author                             | Kathy-jo Wargin; Gijsbert van Frankenhuyzen |            |                        |
| Material Format                    | Book                                        |            |                        |

Temporary item record [object Object] updated successfully

- 1. Review the patron record for hold request for item
- 2. If not found, search temporary items for ILL Title
  - a. Verify temporary item
  - b. Check WS ILL holding location
  - c. Check if holds are outstanding
  - d. Place a hold for the patron
- 3. In WSILL, Circulation section, Retry

#### **Exception Processing - Final Notes**

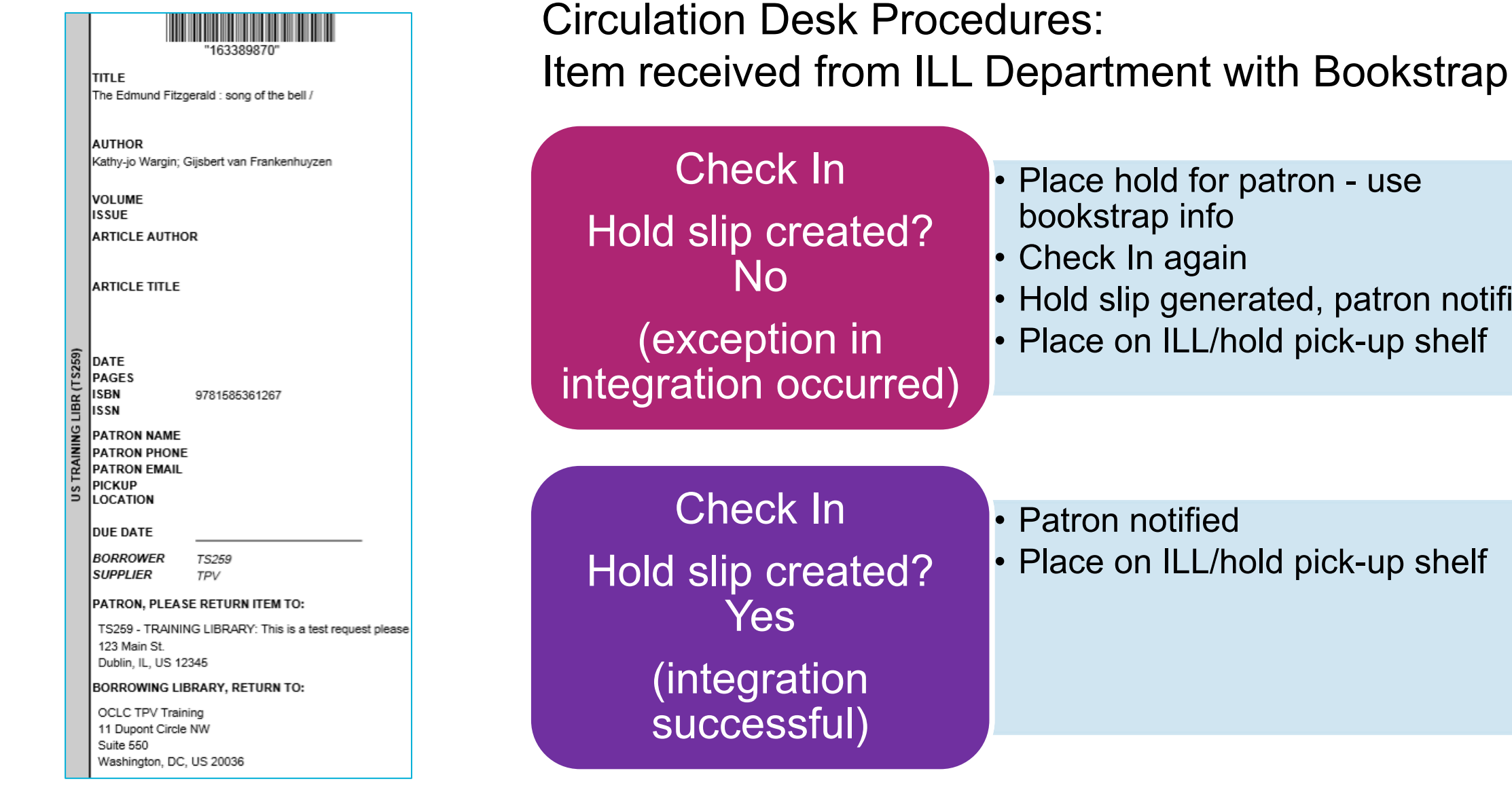

Place hold for patron - use

- Check In again
- Hold slip generated, patron notified
- Place on ILL/hold pick-up shelf

# **FINAL TIPS & REMINDERS**

- 1. Consider WorldShare ILL Request ID as barcode when updating to "Mark as Received"
- 2. Weigh general hold policies with ILL policies balance/minimize restrictions for fewer exceptions
- 3. Customize notifications to indicate ILL requests
- 4. Encourage patrons to check My Account ILL requests can be tracked as Holds

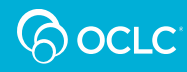

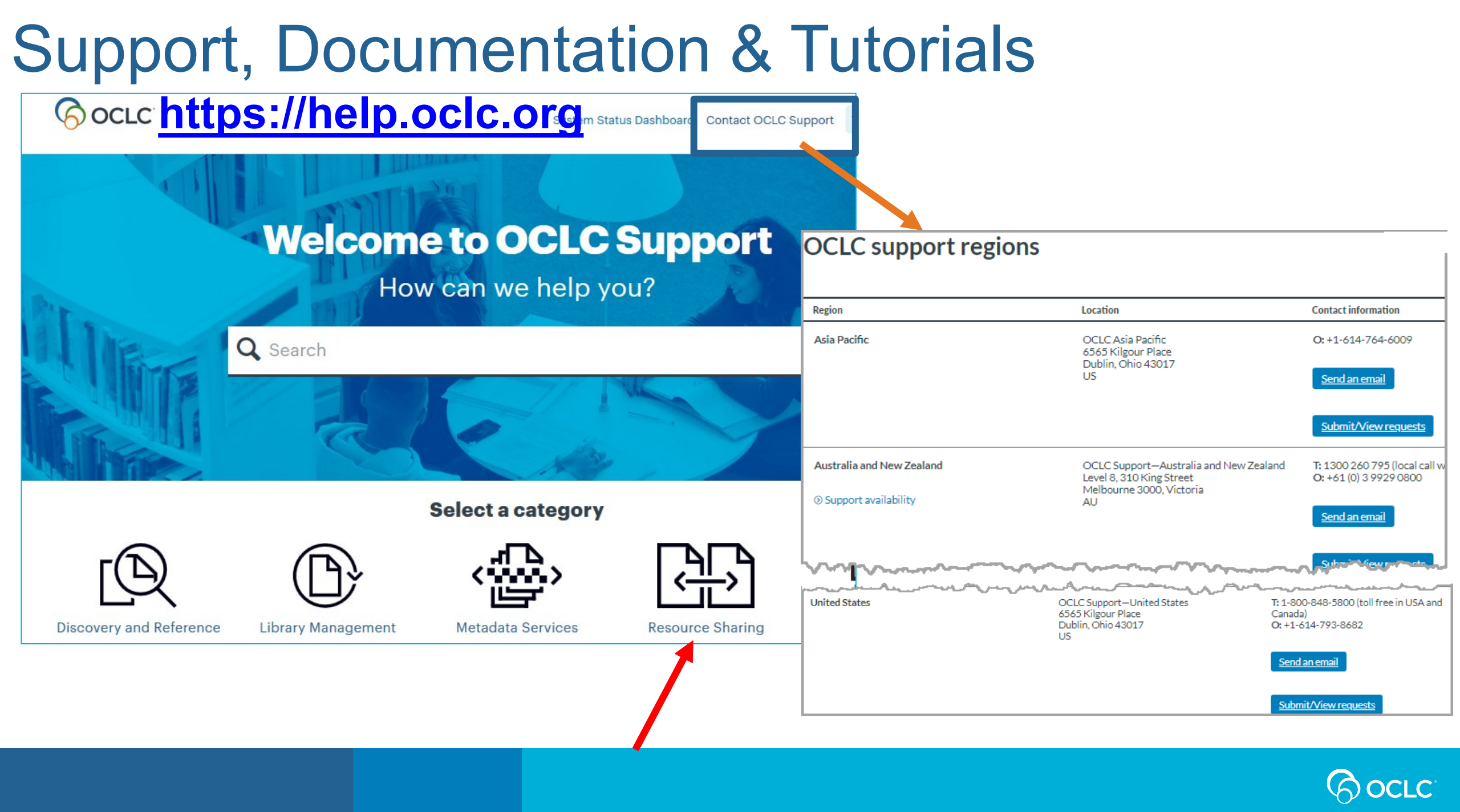